# **Rhodes** Group

Documentation For Review

Doc Review Version: 4

03-30-2016

# TABLE OF CONTENTS

#### CHAPTER 1 : Revised Permission Descriptions - Introduction

## CHAPTER 2 : Revised Permission Descriptions

| ABN Insurance Module Permissions                            | 6  |
|-------------------------------------------------------------|----|
| Advance Search Module Permissions                           | 8  |
| Batch Processing Module Permissions                         | 9  |
| Blind Duplicate Module Permissions                          | 13 |
| Container Management Module Permissions                     | 14 |
| Driver's License Module Permissions                         | 16 |
| Episodes Module Permissions                                 | 17 |
| Exception Reporting Module Permissions                      | 18 |
| FAST Platform Module Permissions                            | 19 |
| Image Scanning Module Permissions                           | 20 |
| Integrated Search Module Permissions                        | 22 |
| Interface Control Module Permissions                        | 23 |
| Label Printing Module Permissions                           | 24 |
| Maintenance Module Permission                               | 25 |
| Merge Module Permissions                                    | 26 |
| Messages Module Permissions                                 | 27 |
| MPI Module Permissions                                      | 28 |
| MSP Module Permissions                                      | 29 |
| Orders Module Permissions                                   | 30 |
| Orders Module - Screen: Accession History Permissions       | 40 |
| Orders Module - Screen: Client Driven Permissions           | 40 |
| Orders Module - Screen: Common Test List Permissions        | 42 |
| Orders Module - Screen: Order History Permissions           | 43 |
| Orders Module - Screen: Test Cancellation Permissions       | 43 |
| Payment Collection Module Permissions                       | 45 |
| Performing Lab Module Permissions                           | 46 |
| Registration Module Permissions                             | 47 |
| Registration Module - Screen: Census Permissions            | 52 |
| Registration Module - Screen: Employer Permissions          | 52 |
| Registration Module - Screen Expiration Lock Permissions    | 52 |
| Registration Module - Screen: Insurance History Permissions | 53 |
| Registration Module - Screen: Name Detail Permissions       | 53 |
| Registration Module - Screen: Next of Kin Permissions       | 54 |

CONTENTS | Doc Review Version 4 -- 03-30-2016

| Result Module Permissions           |    |
|-------------------------------------|----|
| Spec Archive Module Permissions     |    |
| Spec Receipt Module Permissions     |    |
| Standing Orders Module Permissions  |    |
| Transaction View Module Permissions | 60 |
| User History Module Permissions     | 61 |

#### CHAPTER 3 : CS Tools RRE Permissions

| CS Tools - Client Maintenance Module - RRE Permissions              | 63 |
|---------------------------------------------------------------------|----|
| CS Tools - CS Tools Module - RRE Permissions                        | 64 |
| CS Tools - Distribution Defs Module - RRE Permissions               | 65 |
| CS Tools - Exception Reporting Module - RRE Permissions             | 66 |
| CS Tools - Exception Reporting Maintenance Module - RRE Permissions | 67 |
| CS Tools - Failed Report Monitor Module - RRE Permissions           | 68 |
| CS Tools - Fast CDC Outbound Config Module - RRE Permissions        | 69 |
| CS Tools - Fast Patient Merge Module - RRE Permissions              | 70 |
| CS Tools - Fast User Group Perms Config Module - RRE Permissions    | 71 |
| CS Tools - Group Maintenance Module - RRE Permissions               | 72 |
| CS Tools - Help Module - RRE Permissions                            | 73 |
| CS Tools - Hub Module - RRE Permissions                             | 74 |
| CS Tools - Merge Patient Data Module - RRE Permissions              | 75 |
| CS Tools - Modules Maintenance Module - RRE Permissions             | 76 |
| CS Tools - ODC Triggers Module - RRE Permissions                    | 77 |
| CS Tools - Provider Maintenance Module - RRE Permissions            | 78 |
| CS Tools - Result Search Module - RRE Permissions                   | 81 |
| CS Tools - Report Distribution Defs Module - RRE Permissions        | 82 |
| CS Tools - Report Queue Search Module - RRE Permissions             | 83 |
| CS Tools - Report Queueing Module - RRE Permissions                 | 84 |
| CS Tools - Report Viewer Module - RRE Permissions                   | 85 |
| CS Tools - Reporting Maintenance Module - RRE Permissions           | 86 |
| CS Tools - RWDS Maintenance Module - RRE Permissions                | 89 |
| CS Tools - SQL Query Viewer Module - RRE Permissions                | 90 |
| CS Tools - Search Patient Results Config Module - RRE Permissions   | 91 |
| CS Tools - Subscription Fail Monitor Module - RRE Permissions       | 92 |
| CS Tools - User History Search Module - RRE Permissions             | 93 |
| CS Tools - View Report Module - RRE Permissions                     | 94 |
|                                                                     |    |

## CHAPTER 1: Revised Permission Descriptions - Introduction

This document contains revised permission descriptions for the FAST and the CS Tool permissions.

[From the FAST Platform Software Manual, FP Rules Engine, Permissions List] [From the CS Tools Module Guide -- RRE & Client Service Tools, Permissions, RRE Permissions Table]

See the TOC for all the separate permission listings.

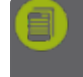

**Note:** These permissions REPLACE the permission tables in Doc Review Demo 2. You can ignore the Doc Review Demo 2 permission tables.

Conventions used in these listings [any can be changed or removed]:

bold for button names such as Save or Exit

colors just to make certain types of things stand out in the doc:

the name of a tab such as Great Stuff tab

the name of a menu option such as **Big List** menu option

the name of a module such as User Permissions module

Permission terms will be colored when they are glossary links so no additional color was added to them.

Yellow highlighted items are questions, or things that need more explanation, for the reviewers.

Purple highlighted items are reminders for future cleanup of the terms/writing/definitions. Just makes them easier to find in the doc.

| CHAPTER 1 | Doc Review Version 4 03-30-2016 | Page 4 of 94 |
|-----------|---------------------------------|--------------|
|-----------|---------------------------------|--------------|

# CHAPTER 2: Revised Permission Descriptions

This section covers the Fast Platform software permissions.

The FAST Platform Rules engine contains both Maintenance driven rules and User level keyword (Permission) rules. The permission rules are listed in the FO\_Permissions table and are attached to User groups maintained in the FO\_PermGroups table.

CHAPTER 2 | Doc Review Version 4 -- 03-30-2016

#### ABN Insurance Module Permissions

Please review with these considerations in mind:

- sometimes reference to 'ABN' form, sometimes 'Medicare ABN' form. Which reference do you want to consistently use?
- is there an ABN screen? is that referred to as the ABN form?
- there is a 'Medicare ABN' report, also just an 'ABN' report?

->>> want to clean up use of the words 'screen', 'form' and 'report,' please advise <<<</p>

| Permission          | Description                                                                                                    |
|---------------------|----------------------------------------------------------------------------------------------------|
| abnprint            | Display and enable the <b>ABN</b> button on the order screen.                                                                                 |
|                     | Allows user to print ABN form.                                                                                                    |
| episodeabninvisible | Remove the episode ABN drop-down on the episode screen.                                                                                       |
| abnnocharge         | Turn off the charges field on the ABN screen so no charges can print.                                                                         |
| abnuseacc           | Use the accession value instead of the insurance policy number on the Medicare ABN form.                                                      |
| evalinstest         | Turn on evaluation of each test ordered in an order session for inclusion/exclusion from the order using the rules in the FO_Ins_Tests table. |
| insordrestrict      | Activate insurance-based test restriction rules during order entry.                                                                           |
|                     | System will execute this rule when a test is ordered.                                                                                         |
| removeabnlogo       | Remove logo image from the Medicare ABN form.                                                                                                 |
| removeabnlabtitle   | Remove title field on the Medicare ABN report header.                                                                                         |
| removeabnadd1       | Remove first address field from the Medicare ABN form.                                                                                        |
| removeabnadd2       | Remove second address field from the Medicare ABN form.                                                                                       |
| removeabnadd3       | Remove third address field from the Medicare ABN form.                                                                                        |
| removeabnadd4       | Remove fourth address field from the Medicare ABN form.                                                                                       |
| abnusemrn           | Use patient MRN to fill the ID field on the ABN form.                                                                                         |
| abnhtext1           | Add a text message in the H section of the ABN warning the patient to call their doctor if they pick option 3.                                |
| abn2space           | Add a second space after each test name in an ABN form D section following the comma.                                                         |
| afrlogicon          | Turn on logic of AFR form assignment on the order screen.                                                                                     |
|                     | AFR forms can be printed using the <b>ABN</b> button on the order screen.                                                                     |
|                     | AFR logic applies to insurance Bill To.                                                                                                    |

| CHAPTER 2   Doc Review Version 4 03-30-2016 | Page 6 of 94 |
|---------------------------------------------|--------------|
|---------------------------------------------|--------------|

| Permission           | Description                                                                                                    |
|----------------------|----------------------------------------------------------------------------------------------------|
| afruseptbillto       | Assign requirement to print an AFR form if the Bill To is patient.                                                                                          |
|                      | System will require user to print a form if it was not printed before.                                                                                      |
|                      | Requires permission afrlogicon.                                                                                                    |
| abnuseacct           | Use the account number instead of the policy number on the ABN form if user prints an ABN from the order screen and an account number exists.               |
| abnUsereqid          | Use the Requisition ID field value from the order screen for the ABN form ID field if available.                                                            |
| abnmulttypefreq      | Allow both diagnosis and frequency failures on a single test when frequency ABN rules are applied.                                                          |
| warninvalidinsinfo   | Warn user if any insurance codes are not present in the FO_Ins table when the <b>SAVE</b> button on the patient demographics screen is clicked.             |
|                      | After warning, user is not allowed to save the patient information.                                                                                         |
| allowstoreinvalidins | Allow saving of an invalid insurance code, a code not found in the FO_Ins table, when the <b>SAVE</b> button on the patient demographics screen is clicked. |
| insaddressinvisible  | Remove insurance address field from the patient demographic screen.                                                                                         |
| bypassabnrequire     | Bypass user requirement to print an ABN form when an ABN failure in the order task list. User may exit the order.                                           |
| abndefaultno         | Default an NS condition on ABN signature if a test fails an ABN check on the order screen.                                                                  |
| abnusemultpage       | Format ABN forms as a two-page format where the second page is a limited addendum to the first. Option information will only appear on the first page.      |
| abnnototcharge       | Removes the total line summarizing the total cost from the Medicare ABN form.                                                                               |
| abndtnocolldef       | Do not default the ABN date when user enters or changes the collection datetime.                                                                            |
| abndaterequired      | Make the ABN date a required field on the order screen.                                                                                                    |

| CHAPIER 2   DOC REVIEW VERSION 4 03-30-2016 | 5 |
|---------------------------------------------|---|
|---------------------------------------------|---|

### Advance Search Module Permissions

| Permission    | Description                                                                                                    |
|---------------|----------------------------------------------------------------------------------------------------|
| useadvaccsrch | Use the advanced accession search screen to search by accession when the toolbar Bar Code icon is clicked to search by accession. |
|               | If this permission is not used, the user will be prompted to enter an accession.                                                  |
| accsrchdemog  | Always branch to the demographic screen after the toolbar Bar Code icon on the advanced search screen is clicked.                 |
| accsrchjump   | Jump (or go) to the order chosen on the advanced search screen when the <b>Exit</b> button on the demographics screen is clicked. |

| CHAPTER 2 | Doc Review Version 4 03-30-2016 |
|-----------|---------------------------------|
|-----------|---------------------------------|

## Batch Processing Module Permissions

The "batch processing screen" referred to below is the Container Batch Processing screen.

| Permission          | Description                                                                                                    |  |
|---------------------|----------------------------------------------------------------------------------------------------|--|
| batchmodulesee      | Display toolbar icon to allow access to the Batch Processing module.                                                               |  |
| bpsearchfinal       | Allow search for batches by final destination location on the batch processing screen.                                             |  |
|                     | The final location field will be turned on so a location can be entered.                                                           |  |
| bpeditbatchloc      | Allow edit of the batch location b=value on the batch processing screen.                                                           |  |
|                     | Without this permission, the user can only <mark>select items from a drop-down list for batch location.</mark>                     |  |
| bpremoveallbatches  | Remove the All Batches checkbox on the batch processing screen.                                                                    |  |
| bpremovebatchdate   | Remove the date prompt for batch searching from the batch processing screen.                                                       |  |
|                     | User cannot change the date for batch searching.                                                                                   |  |
| bpremovesrchbtn     | Remove the <b>Search</b> button from the batch processing screen.                                                                  |  |
| bpdonotautoprtalq   | Disable automatic print of batch labels when the <b>Rcv Selected In LIS</b> button on the batch processing screen is clicked.      |  |
| bpremovecreate      | Remove the Create Batch button from the batch processing screen.                                                                   |  |
|                     | User cannot create new batches.                                                                                                    |  |
| bpdonotaddtemplst   | Prevent addition of containers to a Temp List of container items on the batch processing screen.                                   |  |
| bpdonotaddbatclst   | Prevent addition of containers to an existing batch of container items on the batch processing screen.                             |  |
| bpdeleteitems       | Enable the <b>Delete Selected Items</b> button on the batch processing screen.                                                     |  |
| bpdeletebatch       | Enable the <b>Delete Batch List</b> button on the batch processing screen.                                                         |  |
| bpdeleteafterpickup | Allow deletion of batch items or a complete batch after a batch has a pickup date assigned on the batch processing screen.         |  |
| bpdeleteafterclose  | Allow deletion of batch items or a complete batch after the batch has been closed (received in the LIS).                           |  |
| bpdonotrecvlis      | Do NOT transmit XR receipt transactions to the LIS when the Recv Selected in LIS button on the batch processing screen is clicked. |  |
|                     | Updates the date in the database.                                                                                                  |  |

| CHAPTER 2   Doc Review Version 4 03-30-2016 | Page9of94 |
|---------------------------------------------|-----------|

| Permission           | Description                                                                                                    |
|----------------------|----------------------------------------------------------------------------------------------------|
| bpasklocconfirm      | Enable a prompt to confirm the batch location during batch creation on the batch processing screen.                                                               |
| bpaskdescrconfirm    | Enable a prompt to override the default batch description string after the <b>Create Batch</b> button on the batch processing screen is clicked.                  |
| bpaskrdconfirm       | Enables a prompt to confirm the receipt date when the <b>Recv Selected in LIS</b> button on the batch processing screen is clicked.                               |
| bpaskusrconfirm      | Enable a prompt to confirm the user name and user LIS code when the <b>Recv</b><br>Selected in LIS button on the batch processing screen is clicked.              |
| autoprtbatch         | Automatically print the batches created after the <b>Create Batch</b> button on the batch processing screen is clicked.                                           |
| validatedevloc       | Validate the device location typed in to ensure it is one of those displayed in the drop-down list.                                                               |
|                      | A warning is issued for an invalid location.                                                                                                    |
| exportordtrn         | Delay sending the order to the LIS until a container from the order is added to a batch transport list.                                                           |
|                      | Remove <b>Export</b> button from the episode screen.                                                                                                    |
| bpprtptdems          | Show the patient level demographic fields on the batch list report.                                                                                               |
| bpdefsrchcid         | Default the search type on the batch processing screen to Container ID.                                                                                           |
|                      | When a user scans or types in an item, a Container ID search will be done.                                                                                        |
| bpdefsrchla          | Default the search type on the batch processing screen to Lab Accession.                                                                                          |
|                      | When a user scans or types in an item, a search by Lab Accession will be done.                                                                                    |
| bpdefsrchacc         | Default the search type on the batch processing screen to FASTAccession.                                                                                          |
|                      | When a user scans or types in an item, a search by FASTAccession will be done.                                                                                    |
| bpprvntcidrebatch    | Prevent addition of a Container ID to a batch or Temp List on the batch pro-<br>cessing screen if that Container ID is in another batch that has not been closed. |
| bpwarncidbatched     | Display a warning if a Container ID is in a another batch that has not been closed.                                                                               |
|                      | Warning presents a string composed of the Batch ID, location, user and date.                                                                                      |
|                      | Prompt user to confirm that the entry should be accepted.                                                                                                    |
| bpsendordlis         | Enable the Send Order to LIS button on the batch processing screen.                                                                                               |
| bpwarnaddclosedbatch | Display a warning prompt when adding a Container ID to a batch that has a closed date indicating that the batch is closed.                                        |
|                      | Allow addition of the Container ID if the Yes button on the warning prompt is clicked.                                                                            |
| bnprvntaddclosebatch | Allow addition of a Container ID to a batch that has a closed date.                                                                                               |

| CHAPTER 2   Doc Review Version 4 03-30-2016 Page 10 of 94 |
|-----------------------------------------------------------|
|-----------------------------------------------------------|

| Permission          | Description                                                                                                    |
|---------------------|----------------------------------------------------------------------------------------------------|
| bptrigcdcout        | Trigger an SC message to be sent out the CDC outbound interface when a batch is created.                                                                                                    |
| modtubeaftercidbp   | Display a warning and prevent removal of tests when a Container ID has been assigned to a batch and when one or more tests are selected to be removed on the container management (tubes) screen. |
| bpchkcidinbidcreate | Check each Container ID at the time a batch is created to make sure it is not assigned to another Batch ID and it is not yet received.                                                            |
|                     | Display a warning and prevent batch creation if Container ID has been previously assigned or received.                                                                                            |
| bpclosebtcrecv      | Close a Batch ID when all specimens are received in LIS.                                                                                                    |
|                     | Rule executed at the end of a receipt to LIS process on the batch processing screen.                                                                                                    |
| bpnocloseunrecv     | Prevent close of a Batch ID if there are unreceived Container IDs.                                                                                                    |
|                     | Rule executed when a close date is entered on the batch processing screen.                                                                                                    |
| bpwarncidinclosed   | Check each Container ID at the time a batch is created to see if it exists in a closed batch.                                                                                                    |
|                     | Display a warning and prevent batch creation if Container ID has been previously assigned to a closed batch.                                                                                      |
| bpdispatchsee       | Display and enable the <b>Dispatch Batch</b> button on the batch processing screen.                                                                                                    |
| bpdpdelete          | Display and enable the <b>Delete Dispatch Group</b> button on the batch dispatch screen.                                                                                                    |
| bpdpremove          | Display and enable the <b>Remove Batch ID From Group</b> button on the batch processing screen.                                                                                                   |
| bpdpadd             | Display and enable the Add Batch IDs To Group button on the batch dispatch screen.                                                                                                    |
| bpdpmakenew         | Display and enable the <b>Make New Dispatch Group</b> button on the batch dispatch screen.                                                                                                    |
| bpalqchide          | Remove the AlqContainerCode column from the container list on the batch processing screen.                                                                                                    |
| bpctypehide         | Remove the ContainerType column from the container list on the batch processing screen.                                                                                                    |
| pbptnamelist        | Display a patient name column in the container list.                                                                                                    |
|                     | Making this visible will cause the grid display to retrieve a patient name for each Container ID, adding more time and steps to the display.                                                      |
|                     | This impacts performance.                                                                                                    |

| CHAPTER 2   Doc Review Version 4 03-30-2016 | Page 11 of 94 |
|---------------------------------------------|---------------|
|---------------------------------------------|---------------|

| Permission         | Description                                                                                                    |
|--------------------|----------------------------------------------------------------------------------------------------|
| bptracksee         | Display and enable the <b>Track Specimen</b> button on the batch processing screen.                                                                                       |
| bpblckrcvlisprflb  | Prevent receipt of batch items to the LIS on the batch processing screen if the Receipt Performing Lab code does not match the performing lab code assigned to the batch. |
| bnprvntdiffperflab | Prevent addition of a Container ID to a batch that is for a different performing lab code.                                                                                |

|  | CHAPTER 2 | Doc Review Version 4 03-30-2016 | P |
|--|-----------|---------------------------------|---|
|--|-----------|---------------------------------|---|

## Blind Duplicate Module Permissions

| Permission   | Description                                                                                                    |
|--------------|----------------------------------------------------------------------------------------------------|
| blindverify  | Allow access to Blind Verification Screen and related functionality.                                                                      |
| exportordbv  | Queue the accession to be sent to the LIS only after the accession has been accepted as verified on the blind verification module screen. |
|              | The exportordertoif permission [Episodes Module] must also be used.                                                                       |
| bvautoexport | Automatically export the order upon successful (accepted) blind verification of an accession on the blind verification module screen.     |
| bvshowexport | Display and enable the Export To LIS button on the blind verification module screen.                                                      |
|              | This will allow the user to send the order to the LIS upon acceptance.                                                                    |

## Container Management Module Permissions

| Permission           | Description                                                                                                    |
|----------------------|----------------------------------------------------------------------------------------------------|
| containermgmtsee     | Display and enable <b>Container Management</b> button on the order screen.                                                                                           |
| containermgmtedit    | Allow edit of container management data.                                                                                                    |
| containercodesee     | Display and enable the container code field and allow editing of each test on the order screen.                                                                      |
| specimencodesee      | Display and enable the specimen code field and allow editing of each test on the order screen.                                                                       |
| containerrequired    | Make container code a required field for each test on the order screen.                                                                                              |
| defspeccodecontainer | Default specimen type code to the definition in the FO_TestsXContainers table when a container code is selected from the drop-down list during a test order process. |
| defcontainerbytest   | Default container code to the value stored in the $FO_Tests$ table for the test code when a test is ordered on the order screen.                                     |
| validatecontainer    | Force validation of container code entry on order screen by checking to make sure the entry is in the table.                                                         |
|                      | Invalid entry is cleared.                                                                                                    |
|                      | If this permission is not used, then user can type freetext container codes.                                                                                         |
| containerlist        | Turn on the container list field on the order screen.                                                                                                    |
|                      | Allows user to define a container list to apply to any new tests ordered in an accession.                                                                            |
| autogencontlabel     | Automatically generate containers and print container labels when user clicks the <b>Exit</b> button on the order screen.                                            |
| assignlabacc         | Create a LabAccLIS accession number according to maintenance rules when a Container ID is added to the test in the FO_Accessions table.                              |
| makelabaccgrp        | Use the FO_Tests.LISAccgrpCode value to group tests to an LIS accession during container creation.                                                                   |
| modtubeaftersend     | Allow container modifications on container management screen even after the accession has been transmitted to the LIS.                                               |
| cmworkloadedit       | Allow edit of the workload field on the container management screen.                                                                                                 |
| addtestanyccode      | Check for valid container code for the test being added to a container manually on the con-<br>tainer management screen.                                             |
|                      | If not valid, addition of test will not be allowed.                                                                                                    |
| ordchkcid            | Check to see if container management not performed before user exits a non-future order.                                                                             |
|                      | If not performed, display instruction to click <b>Tubes</b> button on the order screen.                                                                              |

| CHAPTER 2   Doc Review Version 4 03-30-2016 | Page 14 of 94 |
|---------------------------------------------|---------------|
|---------------------------------------------|---------------|

| Permission          | Description                                                                                                    |
|---------------------|----------------------------------------------------------------------------------------------------|
| cmapplydedcont      | Apply logic to create dedicated containers on the container management screen and prevent users from adding tests to them.                                                                   |
| continstrhide       | Remove instructions field on the container management screen container list.                                                                                                    |
| blockeditcont       | Disable edit of container code and type fields in the test list grid on the order screen .                                                                                                   |
| cmworkloadhide      | Remove the workload field from the container management screen.                                                                                                    |
| cmstoragehide       | Remove the storage field from the container management screen.                                                                                                    |
| blockeditcontcm     | Disable edit of container code and type fields on the container management screen.                                                                                                    |
| cmshowcommoncont    | Show only the containers common to all the tests in a Container ID in the container field drop-<br>down on the container management screen.                                                  |
| orddecantprev       | Detect the presence of the word DECANT in the spot code field of any container, Container ID, in an accession and prevent the user from exiting the order.                                   |
|                     | Display a warning to finish processing.                                                                                                    |
| modtubeaftertstsend | Allow modification of containers on the container management (tubes) screen even after at least one of the tests in a container, Container ID, has been sent to the LIS.                     |
|                     | If modtubeaftersend permission is used, then this permission may not be checked.                                                                                                    |
| cmuselgrpondrop     | Use the label group code assigned to a Container ID as part of the search, to limit the items displayed, when the container code drop-down field is used on the container management screen. |
| cmblockcanccid      | Block cancel tests from creating Container IDs or being part of them by assigning them to the NO LABEL test label group.                                                                     |

| CHAPTER 2 | Doc Review Version 4 03-30-2016 |
|-----------|---------------------------------|
|-----------|---------------------------------|

#### Driver's License Module Permissions

| Permission  | Description                                                                                                    |
|-------------|----------------------------------------------------------------------------------------------------|
| dlsearchsee | Allow user to access the driver's license search screen from the toolbar on the advanced search and other screens. |

| CHAPTER 2 | Doc Review Version 4 03-30-2016 |
|-----------|---------------------------------|
|-----------|---------------------------------|

## Episodes Module Permissions

| Permission           | Description                                                                                                    |
|----------------------|----------------------------------------------------------------------------------------------------|
| exportordertoif      | Export order to default interfaces. Turns on display of the episode creation and assignment screen.                                                                      |
| episodeptscreensee   | Events button on patient demographic screen branches off to episode generation screen.                                                                                   |
| episodeacctsee       | Display and enable the Episode Account Number field on the episode screen, also make it a required field.                                                                |
| episodeinssee        | Display and enable the episode Insurance assign to drop-down on the episode screen.                                                                                      |
| episodebilltosee     | Display and enable the episode Bill To drop-down on the episode screen.                                                                                                  |
| seeepicptid          | Display and enable the episode screen Client Pt ID field. If not set, Client Pt ID rules in the episode level will not be applied.                                       |
| missmatchepiacct     | Prevent assignment of an order to an existing episode if the account number does not match.<br>Triggered when the Assign To Episode button on episode screen is clicked. |
| epiadmblank          | Do not default admit date to current date on the episode screen. Rule is ignored if the epis-<br>ode screen is launched after an order.                                  |
| resendepisode        | Activate the Re-Transmit To LIS button on the episode screen. If user has permissions to send in an LIS interface, then the episode may be retransmitted.                |
| ordautoepisodeexport | Create an episode and export qualifying orders automatically when user Exits or processes out of the order screen.                                                       |

| CHAPTER 2 | Doc Review Version 4 03-30-2016 |
|-----------|---------------------------------|
|-----------|---------------------------------|

## Exception Reporting Module Permissions

| Permission        | Description                                                                                                    |
|-------------------|----------------------------------------------------------------------------------------------------|
| exordersee        | Activate the Exception button on the order screen so exception reports can be created.                                                                                                    |
| commactionsee     | Use the order communications actions screen when the telephone button on the FAST order screen test list is clicked.                                                                                                    |
| limittelnumbers   | Validate the telephone/fax numbers entered in an order action and limit them to the values in the FO_LabInfo.OrderActionPhoneNumbers field. Used to limit phone numbers in the test area. It should not be used in production. |
| ordactionemailoff | Turn off the Email field on the order action screen when the screen is first loaded.                                                                                                    |
| ordactvalid10tel  | Validate phone numbers on the order action screen and require them to be 10 digits long. A warn-<br>ing will be displayed if the number is not 10 digits long.                                                                 |
| oablkatexport     | Do not allow an order action to be created after a FAST accession has been exported to host.                                                                                                    |
| reqshowoa         | Add a section on the order requisition report to display the Order Actions for that order. They will display at the performing lab footer.                                                                                     |
| bpexceptionsee    | Activate the Exception button on the batch processing screen.                                                                                                    |

| CHAPTER 2 | Doc Review Version 4 03-30-2016 |
|-----------|---------------------------------|
|-----------|---------------------------------|

#### FAST Platform Module Permissions

| Permission           | Description                                                                                   |
|----------------------|-----------------------------------------------------------------------------------------------|
| login                | Allows a user to log into software.                                                           |
| viewerrors           | Allow user to view errors generated by the system. Should only be used by IT staff.           |
| passwordtoolsee      | Activate the password icon on the application toolbar to allow user to change their password. |
| eligibilitytransview | Allow viewing of eligibility raw transactions using web utility.                              |

| CHAPTER 2 | Doc Review Version 4 03-30-2016 |
|-----------|---------------------------------|
|-----------|---------------------------------|

## Image Scanning Module Permissions

| Permission          | Description                                                                                                    |
|---------------------|----------------------------------------------------------------------------------------------------|
| imagefoldersee      | Activate the image folder field on the order screen.                                                                                    |
| imagefolderrequired | Activate the image folder field on the screen and make it a required field.                                                             |
| ptimages            | Enable the Images button on the patient demographic screen.                                                                             |
| ordimagesee         | Activate the button to view and add scanned images on the order screen.                                                                 |
| scanmrnfile         | Include the MRN in the name of scanned image files.                                                                                     |
| scanaccfile         | Include the FAST accession in the name of scanned files.                                                                                |
| scanlabaccfile      | Include the lab accession in the name of scanned files.                                                                                 |
| scanreqidfile       | Include the Req ID in the name of scanned files.                                                                                        |
| scanptnamefile      | Include the patient name in the file name of scanned files.                                                                             |
| scanfileprefix      | Prefix each value in the scanned image file name with a title such as MRN: Acc: LABACC: PtNAME: REQID:                                  |
| scanfiledelimit     | Delimit each item in the scanned image file name by an up arrow symbol.                                                                 |
| scantypefile        | Add category type in the scanned image file name.                                                                                       |
| scanaccvisible      | Display and enable the accession field on the scanned images screen.                                                                    |
| scanaccrequired     | Make the accession field a required field on the scanned images screen.                                                                 |
| scanlabaccvisible   | Display and enable the lab accession field on the scanned images screen.                                                                |
| scanlabaccrequired  | Make the lab accession field a required on the scanned images screen.                                                                   |
| scanreqidvisible    | Display and enable the Req ID field on the scanned images screen.                                                                       |
| scanreqidrequired   | Make the Req ID field a required field on the scanned images screen.                                                                    |
| scandatefile        | Include a date stamp in the file name of the scanned file.                                                                              |
| scanblankfields     | Clear the accession, lab accession and Req ID fields on the scanned images screen after each image is stored.                           |
| scanstorepdf        | Store the scanned image as a PDF file if a folder is specified.                                                                         |
| scandelvisible      | Display and enable the Delete button on the image scanning screen.                                                                      |
| scanexpfilesee      | Display and enable the Export File button on the image scan screen. Allows a stored image to be exported to a file.                     |
| scanexprngsee       | Display and enable the Export Range button on the image scan screen. For advanced user only. Requires table manipulation to queue data. |
| scanccvisible       | Display and enable the client code field on the scanned images screen.                                                                  |

| CHAPTER 2   Doc Review Version 4 03-30-2016 | Page 20 of 94 |
|---------------------------------------------|---------------|
|---------------------------------------------|---------------|

| Permission     | Description                                                                            |
|----------------|----------------------------------------------------------------------------------------|
| scanccrequired | Make the client code field a required field on the scanned images screen.              |
| scanptdobfile  | Include the patient DOB in the scan file name.                                         |
| scanclientfile | Include the order client code as it appears on the image screen in the scan file name. |

| CHAPTER 2 | Doc Review Version 4 03-30-2016 |
|-----------|---------------------------------|
|-----------|---------------------------------|

## Integrated Search Module Permissions

| Permission       | Description                                                                                                    |
|------------------|----------------------------------------------------------------------------------------------------|
| ischkunrcvord    | Select the Unreceived Orders Only check box on the integrated search screen.                                                                             |
| ischkextord      | Select the External Orders Only check box on the integrated search screen.                                                                               |
| isnobrnchordptwf | Remove the Branch To Order button on the integrated search screen if the work flow is Patient Presents.                                                  |
| isshowonstart    | Load the integrated search screen when the user first logs into the application.                                                                         |
| isscreenseebar   | Display and enable the button to launch the integrated search screen on the list of option buttons when the user clicks the BarCode icon on the toolbar. |
| isrmvptsrchdl    | Remove the Driver's License option from the patient search drop-down list on the integrated order index search screen.                                   |
| oismergebtnsee   | Display and enable the Merge button on the order index search screen.                                                                                    |

| CHAPTER 2 | Doc Review | Version 4 | 03-30-2016 |
|-----------|------------|-----------|------------|
|-----------|------------|-----------|------------|

#### Interface Control Module Permissions

| Permission | Description                                                                                 |
|------------|---------------------------------------------------------------------------------------------|
| ittcedit   | Allow user to re-trigger and clear field on the order interface transaction control screen. |

| CHAPTER 2 | Doc Review Version 4 03-30-2016 |
|-----------|---------------------------------|
|-----------|---------------------------------|

## Label Printing Module Permissions

| Permission         | Description                                                                                                    |
|--------------------|----------------------------------------------------------------------------------------------------|
| ptlabelatordexp    | Activate the <b>Print Patient Label</b> button on the order export screen. Allows user to print a patient label.                                                      |
| reqUserfillin      | Activate prompts for information which appears on order requisition form when printed. Fields appear on header.                                                       |
| autoprtcontlabel   | Automatically print container labels when the <b>Exit</b> button on the container (tube) screen is clicked.                                                           |
| addprioritytolabel | Add priority code to each test in the container label test list and aliquot label test list.                                                                          |
| labelsatordexit    | Trigger labels to print when the <b>Exit</b> button on the order screen is clicked. If this permission is not used, label printing will be triggered at order export. |
| contlabelatordexp  | Activate the button on the episode/order export screen that allows for container label printing.                                                                      |
| acchistlabelsee    | Display and enable a drop-down that allows for label printing in the accession history screen.                                                                        |
| labelscreensee     | Activate the button for the label printing screen on the main screen toolbar.                                                                                         |
| lblaccsrch         | Display and enable a field to allow for searching by FASTAccession on the label printing screen.                                                                      |
| Ibllabaccsrch      | Display and enable a field to search by lab accession on the label printing screen.                                                                                   |
| lblcidsrch         | Display and enable a field to search by container ID on the label printing screen.                                                                                    |
| recvprtalqbutton   | Activate the Print Aliquot button on the specimen receipt screen.                                                                                                    |
| recvprtcidlabel    | Activate the Print Container Labels button on the specimen receipt screen.                                                                                            |
| recvautoprtalqsee  | Display the Auto Print Aliquot Labels checkbox in the specimen receipt screen and leave it clear or unchecked.                                                        |
| contlabelexpsee    | Activate the button on the episode/order export screen that allows for printing of container labels.                                                                  |
| lbluselabacc       | Print a lab accession label instead of a FAST accession-level label and change the accession checkbox to lab accession on the label printing screen.                  |

| CHAPTER 2 | Doc Review Version 4 03-30-2016 |  |
|-----------|---------------------------------|--|
|-----------|---------------------------------|--|

#### Maintenance Module Permission

| Permission      | Description                                                                                              |
|-----------------|----------------------------------------------------------------------------------------------------|
| maintenancesee  | Display and enable <b>Maintenance</b> button on toolbar. Used only by admin with assistance from Rhodes. |
| maintoptsImsee  | Allow branching to the specimen list management module from the file maintenance options screen.         |
| maintoptfpsee   | Allow branching to the FAST file maintenance screen from the file maintenance options screen.            |
| maintoptsee     | Display the file maintenance options screen when the <b>File Maintenance</b> toolbar button is clicked.  |
| maintoptcIntsee | Allow branching to the central client maintenance screen from the file maintenance options screen.       |
| maintoptprovsee | Allow branching to the central provider maintenance screen from the file maintenance options screen.     |

| CHAPTER 2 D | Doc Review ' | Version 4 | 03-30-2016 |
|-------------|--------------|-----------|------------|
|-------------|--------------|-----------|------------|

## Merge Module Permissions

| Permission     | Description                                                                                                    |
|----------------|----------------------------------------------------------------------------------------------------|
| mergeptdata    | Display Merge Patient Data button on toolbar.                                                                                                    |
| mergehl7       | Allow creation of Merge Messages in HL7 interfaces through the trigger table. Each patient merge will be queued for transmission to the Host system.                                     |
| mergenomrn     | Allow merging of patients only when patients have NO Medical Record Number (MRN) assigned and merge is to a patient who may or may not have an MRN.                                      |
| mergebasicdems | Allow the merging of patients only when the Patient Name, DOB and Gender are exactly the same.                                                                                           |
| mergequeue     | Queue a merge to the FO_Merge table when the <b>Merge</b> button on the merge patient screen is clicked. Merging will be performed by the FAST Windows Merge Service instead of FASTApp. |

| CHAPTER 2 | Doc Review Version 4 03-30-2016 |
|-----------|---------------------------------|
|-----------|---------------------------------|

## Messages Module Permissions

| Permission    | Description                                                                        |
|---------------|------------------------------------------------------------------------------------|
| ptmsgview     | Display Patient and Accession messages. Turns on toolbar icon related to messages. |
| ptmsgnew      | Allow creation of new patient and accession level messages.                        |
| ptmsgedit     | Allow edit of existing patient and accession level messages.                       |
| ptmsgexpire   | Allow expiration of patient and accession level messages.                          |
| ptmsgdelete   | Allow deletion of patient and accession level messages.                            |
| ptmsgviewall  | Allow display of all patient and accession level messages.                         |
| ptmsgautoshow | Automatically display messages for a patient at each execution point.              |

| CHAPTER 2 D | Doc Review ' | Version 4 | 03-30-2016 |
|-------------|--------------|-----------|------------|
|-------------|--------------|-----------|------------|

#### MPI Module Permissions

| Permission          | Description                                                                                                    |
|---------------------|----------------------------------------------------------------------------------------------------|
| findclientmpi       | Search for an MPI entry for a patient when a Client ID is entered and/or selected on the order screen. Use the MPI Qualifier entry from the FO_Clients table for this client.                        |
| simplempi           | Assume a correct value is entered for the Client Patient MRN (MPI Foreign ID) that is not cross-<br>referenced and will not be checked for integrity. Value is not cleared if the client is changed. |
| checkdisableptloc   | Check that the MPI qualifier assigned to an existing order should prevent edit of the Patient Location field on the order screen.                                                                    |
| valmpientriesverify | Verify that the MPI Qualifier for the Client Pt ID and the one assigned to the client code of an order match. If they do not match, the order cannot be verified. Executed at order verification.    |
| chkmpireqcptid      | Make the Client Pt ID field on the order screen a required field if the FO_MPI_Qual-<br>ifier.RequiresClientPtId field is set to true.                                                               |
| msaddmpientry       | Activate all fields needed to add an MPI cross-reference on the MPI cross-reference list screen.                                                                                                    |
| msdeletempientry    | Activate the <b>Delete</b> button on the MPI cross-reference list screen to allow entries to be deleted.                                                                                             |

| CHAPTER 2 | Doc Review Version 4 03-30-2016 |
|-----------|---------------------------------|
|-----------|---------------------------------|

#### MSP Module Permissions

| Permission   | Description                                                                                                    |
|--------------|----------------------------------------------------------------------------------------------------|
| mspsavetoday | Allow MSP form editing if form has been created today. Activates <b>Save</b> and <b>New</b> buttons for MSP use.                                                                                 |
| mspsaveany   | Allow for all MSP data view and editing. Activates Save and New buttons for MSP use.                                                                                                    |
| mspprint     | MSP Print. Allow user to print MSP forms.                                                                                                    |
| mspdeltoday  | MSP Delete Today. Allow MSP data created today to be deleted. Activate the Delete MSP buttons.                                                                                                   |
| mspdelany    | MSP Delete Any. Allow deletion of any MSP form. Activate the <b>Delete MSP</b> buttons.                                                                                                    |
| mspsee       | MSP Review. Activate the MSP Search and Create Form utilities and buttons.                                                                                                    |
| mspatpatient | Activate <b>MSP</b> toolbar button and allow MSP to be created at patient level without accessions or orders.                                                                                    |
| mspshortform | Activate the button to create <b>Short Form MSP</b> forms. If only this is used then the Short Form Button will not be displayed (?????). If both short and long is needed use both permissions. |
| msplongform  | Activate the button to create Long Form MSP forms. If only this is used then the Long Form Button will not be displayed (?????). If both short and long is needed use both permissions.          |

| CHAPTER 2 | Doc Review Version 4 03-30-2016 |
|-----------|---------------------------------|
|-----------|---------------------------------|

#### Orders Module Permissions

| Permission          | Description                                                                                                    |
|---------------------|----------------------------------------------------------------------------------------------------|
| accsee              | Allow access to review and create accessions and orders.                                                                                                    |
| accnew              | Allow creation of new accessions and orders.                                                                                                    |
| accsavetoday        | Allow storage of accession information on accessions created today only. Should not be used at same time as accsaveany below.                                         |
| accsaveany          | Allow storage of accession information on any accessions.                                                                                                    |
| accverifytoday      | Allow verification of accession information created today only.                                                                                                    |
| accverifyany        | Allow accession verification for any accession.                                                                                                    |
| accdeltoday         | Allow deletion of accessions created today only.                                                                                                    |
| accdelany           | Allow deletion of any accession.                                                                                                    |
| reqprint            | Activate <b>Req</b> button on order screen so requisitions can be printed.                                                                                            |
| qa                  | Activate <b>Answer</b> button on the question answer screen.                                                                                                    |
| accreferral         | Save New Accession Referral Numbers.                                                                                                    |
| referralsee         | Activate Referral button on the order screen.                                                                                                    |
| exportord           | Activate <b>Export Order</b> button for order data transfer to FAST Registration screen. Also used for HL7 data export.                                               |
| pricesee            | Activate Total Price on Order Screen.                                                                                                    |
| accacctsee          | Activate Accession Level Acct # field on order screen.                                                                                                    |
| accreqidsee         | Activate Accession Level Req ID field on order screen.                                                                                                    |
| acclabsee           | Activate Accession Level Lab Acc field on order screen.                                                                                                    |
| clientsee           | Activate Client combo box on order screen.                                                                                                    |
| recvsee             | Activate Specimen Receive fields on order screen.                                                                                                    |
| ordanyprov          | Allow orders to be placed for any physician in database.                                                                                                    |
|                     | If this permission is not used, then orders can be placed only for assigned providers by entry group code.                                                            |
| ptlocationsee       | Activate Patient Location field on order screen.                                                                                                    |
| seeallptordsresults | Allow user to see all orders and results in the system. If this permission is not used, then the system only allows access to orders and results by entry group code. |
| copyordinfosee      | Activate <b>Copy Order Info</b> button. Puts accession identifying info on clipboard so it can be pasted to another application.                                      |

|  | CHAPTER 2 | Doc Review Version 4 03-30-2016 | Page 30 of 94 |
|--|-----------|---------------------------------|---------------|
|--|-----------|---------------------------------|---------------|

| Permission           | Description                                                                                                    |
|----------------------|----------------------------------------------------------------------------------------------------|
| addphys              | Allow addition of new physicians by pressing the + button next to the ordering physician on the order screen.                                                                                                    |
| speciessee           | Activate Species field, if not activated, species field defaults to 'Human'.                                                                                                    |
| workloadsee          | Activate Workload Codes field on order screen.                                                                                                    |
| seealllabtests       | Allow viewing of all lab tests when searching vs order screen. Includes FO_Test-s.ViewLabOnly=Y. Not for use with clients.                                                                                                    |
| allowautoaddtests    | Allow addition of tests defined in the FO_Tests table under the automatically added tests field. Checks for duplicate tests and does bundling.                                                                                                    |
| seelabtestpopup      | Allow user to see contents for lab popup field in $FO_Tests$ table for each test.                                                                                                    |
| seeclienttestpopup   | Allow user to see contents of client popup field in $\texttt{FO}\_\texttt{Tests}$ table for each test.                                                                                                    |
| checksamedayduptest  | Allow checking for duplicate test codes ordered for the same patient for this accession num-<br>ber collection day.                                                                                                    |
| copyclientsee        | Activate the copy to client drop-down field on the order screen.                                                                                                    |
| copyclientrequired   | Activate the copy to client drop-down field on the order screen and make it a required field.                                                                                                    |
| addprovidersee       | Activate the button to add miscellaneous physician info next to the ordering physician field on the order screen.                                                                                                    |
| accdelbeforereceipt  | Allow deletion of accessions up to the point of receipt. Will not allow deletion of received accessions.                                                                                                    |
| testdeletetoday      | Allow test deletion on the same day they are ordered if the accession has not been received.                                                                                                    |
| testdelbeforereceipt | Allow test deletion up to the time they are received. Do not allow test deletion after receipt.                                                                                                    |
| testdeleteany        | Allow deletion of any test in any accession.                                                                                                    |
| testcancelany        | Allow cancellation of any test in any accession.                                                                                                    |
| accclientptidsee     | Allow display and editing of Client Pt ID field on the order screen.                                                                                                    |
| clientptidinvisible  | Deactivate (hide, remove, make invisible ??) Client Pt ID field on the patient demographic screen. This field that collects a patient ID by entrygroupcode. (as related to FO_Users. EntryGroupCode ?) (what does collect a patient ID by entrygroupcode mean??) |
| reqidsee             | Activate the Req ID field on the order screen.                                                                                                    |
| reqidrequired        | Make the Req ID field a required field on the order screen.                                                                                                    |
| overideexitorder     | Allow user to exit order bypassing mandatory fields by always presenting the <b>Exit Order</b> button on task list.                                                                                                    |
| callbackcodesee      | Activate callback code field in the Call Fax window during an order. Allow field entry and display.                                                                                                    |
| orercommentinvisible | Remove the order comment field on the order screen.                                                                                                    |

| Permission           | Description                                                                                                    |
|----------------------|----------------------------------------------------------------------------------------------------|
| addmiscphysordcomnt  | Add the name of a miscellaneous ordering physician on the order screen comment field (by activating a comment field? otherwise could enter anything in a comment field including a physician name ???)                                           |
| clientptidrequired   | Make the Client Pt ID field a required field on the order screen.                                                                                                    |
| defordreciptinfo     | Default the receive date/time and tech on the order screen. It simulates a click on the <b>Default Receipt</b> button on the left of receive date.                                                                                               |
| checkreqiddups       | Activate automatic checking of Req ID based duplicates when the Req ID field is exited on the order screen.                                                                                                    |
| colldtdeftoday       | Default the collection date to today and leave the order collect time blank on the order screen for a new order.                                                                                                    |
| autofillordcldptid   | Default the Pt Client ID field on the order screen (to MPI Qualifier?) if an MPI ID exists for this patient. The MPI ID is dependent on the user setting for qualifier and qualifier type.                                                       |
| mpilistsee           | Activate button to allow user to view list of MPI entries by Patient FOID. If user has an MPI qualifier assigned, then can only see MPI entries within their qualifier. If no qualifier is assigned then user can see all entries for that FOID. |
| misctestturnoff      | Turns off the Free Text Test entry (miscellaneous test entry) on the order entry screen.                                                                                                    |
| autoordercctest      | Automatically orders the test code assigned in the FO_LabInfo table to be used when a 'copyto' physician is entered. The system checks the first 'copyto' field to see if it is filled in.                                                       |
| editlisordx          | Allow user to edit the LISORDX field for each test in an order. This field is used to group billing info and to ID a patient in inbound interfaces.                                                                                              |
| editprice            | Allow edit of the Test Price field in an order.                                                                                                    |
| forcecalltests       | Use the Call and Fax To test codes defined in the FO_LabInfo table instead of the Call/Fax screen. Automatically order these tests and the user must place call and fax information in the answers for these tests.                              |
| accacctrequired      | Make the account number field a required field on the order screen.                                                                                                    |
| accaccthighlight     | Highlight the account number field on the order screen as a blue color to remind the user to make an entry. The field will not be required.                                                                                                    |
| ptlocationrequired   | Make the patient location field a required field on the order screen.                                                                                                    |
| clientrequired       | Make the client field a required field on the order screen.                                                                                                    |
| forceclientdelonphys | Clear the client field contents on the accession screen, when the user presses the backspace key to delete the ordering physician field information.                                                                                             |
| accdiagload          | Load the diagnosis codes from all tests in an accession in the diagnosis list when the accession is reloaded after saving.                                                                                                    |

|--|

| Permission         | Description                                                                                                    |
|--------------------|----------------------------------------------------------------------------------------------------|
| clientUserlocmatch | Detect mismatched user location and client entries. The system will try to match the user loc-<br>ation with the FO_Clients.ClientUserLocGroup value and apply the mes-<br>sage described in the FO_ClientUserLoc.UserMessage field. Works when<br>user exits the order screen. |
| defcollttech       | Default collection tech for a new order on the order screen with the tech code assigned in the use <a href="https://www.commons.com">(FO_Users.LISTechCode field?)</a> table.                                                                                                   |
| autoordfasttest    | Order a test code as entered in the lab info table for fasting orders. The test code will be ordered automatically on the order screen while a user is ordering tests.                                                                                                    |
| warnmultimap       | Display a message to warn that an ordering physician has more than one client ID mapped to it. The warning occurs when an ordering physician is chosen on the order screen.                                                                                                    |
| donotdefclient     | Do not default mapped client to the order client field when a single client is mapped. Client field should be made a required field to ensure that a client is selected.                                                                                                    |
| disabletxtdiag     | Disable Text Diagnosis button on the order screen.                                                                                                    |
| turnoffplinstr     | Do not display test instructions in packing lists under each test.                                                                                                    |
| removetestcodepl   | Do not display test codes in requisitions and packing lists for tests that have been assigned to a non-default (blank) performing lab.                                                                                                    |
| defUserptloc       | Bypass client-based location mapping rules in an order and assign the user location default. If that does not exist, assign the system location default.                                                                                                    |
| evalordphysck      | Check the last character of the ordering physician code on the order screen for a checksum match. The user will be prompted to enter an ordering physician code if the checksum does not match.                                                                                 |
| verifybeforereq    | Check to make sure the user has verified the order and answered the ABN question, if any, before the <b>Requisition</b> button on the order screen is clicked.                                                                                                    |
| clientvisitsee     | Display the client visit number field on the order screen.                                                                                                    |
| defacctoreq        | Default the accession number to the requisition ID on the order screen when a new order is created.                                                                                                    |
| colltechnotsee     | Remove the collection tech field from the order screen. The defaulting permission will still func-<br>tion in the background.                                                                                                    |
| colltechrequired   | Make the collection tech field a required field on the order screen.                                                                                                    |
| recvtechnotsee     | Remove the receive tech field from the order screen.                                                                                                    |
| recvtechrequired   | Make the receive tech field a required field on the order screen.                                                                                                    |
| diagchngfull       | Make the diagnosis change screen full size when started from the Patient Screen button.                                                                                                    |
| cc4physinvisible   | Remove the 4th physician copy to field from the order screen.                                                                                                    |
| diagsrchcodeonly   | Only allow the code field for diagnosis searches on the order screen. Remove the description search text box from the order screen.                                                                                                    |

CHAPTER 2 | Doc Review Version 4 -- 03-30-2016

| Permission        | Description                                                                                                    |
|-------------------|----------------------------------------------------------------------------------------------------|
| labacceditoff     | Disable edits to the Lab Acc field on the order screen.                                                                                                    |
| sendfinicdord     | Queue the diagnosis to be sent to the financial system through the separate re-queue inter-<br>face on the order screen when diagnosis is changed.                                                                                                    |
| dontmapclientloc  | Override all mappings from client to location on the order screen when the user exits the client prompt. Will bypass client to location map logic. No default locations may be set.                                                                      |
| setptlocusrloc    | Assign user location to user patient location in effect overwriting the value for the FO_User-s.Def_PtLocCode field.                                                                                                    |
| noviewinstrreq    | Do not display the test instructions in the 1-D and 2-D requisition forms when printed.                                                                                                    |
| noorddelete       | Remove the <b>Delete</b> button from the order screen.                                                                                                    |
| deletebeforelis   | Do not allow test deletion after a test has been queued to be sent to an external system. This takes effect on the order process test deletion screen.                                                                                                   |
| onlyfticdlist     | Only allow the user to pick a free text diagnosis from the drop-down list. Any others will result in a warning message.                                                                                                    |
| mustenterdiag     | Force user to always enter a diagnosis before a test is ordered on the order screen. Override settings for Insurance and Bill To.                                                                                                    |
| loadptdiag        | Activate the <b>ALLPAT</b> button in the diagnosis area of the order screen. This allows the user to load the diagnosis used in other accessions previously entered for this patient.                                                                    |
| defspecimenbytest | Allow default for the specimen code at the time a test is ordered. The default will be taken from the $FO\_Tests$ equivalent fields. This entry may be overwritten if the user selects other container code.                                             |
| epimapclient      | Use provider to client mapping rules when a provider code is entered on the episode screen.<br>If a single match is found, the client code will be automatically entered. If multiple matches are<br>found, the client drop-down list will be populated. |
| notseecIntmsg     | Do not display a warning message if there is a single client mapped to a provider when per-<br>mission donotdefclient is used on the order screen.                                                                                                    |
| autogenreqid      | Automatically generate a requisition ID based on the counter field, Generate_ReqID_ID, of the FO_Generate_ReqID table. This will only be done when a new accession is created.                                                                           |
| msgUsercall       | Remind user to create the call/fax info in the LIS after the <b>Export</b> button is clicked. This rule is executed when new info is entered on the call/fax screen.                                                                                     |
| onlyreqbar        | Display only the barcode for requisition ID in the requisition form header.                                                                                                    |
| seecollloc        | Activate the collection location field on the order screen.                                                                                                    |
| defcollloc        | Default the collection location of a new accession number to the user's user location. No impact to existing accessions.                                                                                                    |
| colllocrequired   | Make the collection location field a required field on the order screen.                                                                                                    |

| CHAPTER 2   Doc Review Version 4 03-30-2016 | Page 34 of 94 |
|---------------------------------------------|---------------|
|---------------------------------------------|---------------|

| Permission        | Description                                                                                                    |
|-------------------|----------------------------------------------------------------------------------------------------|
| noeditaftersend   | Do not allow editing of an order or the addition of new tests after an order has been trans-<br>mitted to the LIS.                                                                            |
| closeafterprt     | Close the report viewer screen after the user prints a report with the <b>Print</b> or <b>Print To Default</b> toolbar buttons.                                                               |
| ptarrivesee       | Activate the patient arrival field on the order screen.                                                                                                    |
| ptarriverequired  | Make the patient arrival field a required field on the order screen.                                                                                                    |
| chkptidsee        | Activate a drop-down box on the order screen to record if a patient's ID was checked at order entry.                                                                                          |
| chkptidrequired   | Make the patient check ID drop-down field a required field on the order screen.                                                                                                    |
| testreorder       | Remove all tests ordered by an external source and re-order them to apply the applicable rules.                                                                                               |
| testsplitsee      | Activate the <b>SPLIT</b> button on the order screen to allow the user to split tests into a new accession.                                                                                   |
| cdccollecteval    | Use the lab info field FO_LabInfo.CDCOrderEvalHours to evaluate the collection date/time of a CDC order. If the order is older than the value it will clear the collect date.                 |
| replacepriorityul | Use the user location specific priority to replace any other priorities assigned by the user to a test order on the order screen.                                                             |
| ptarrivenow       | Default the patient arrival field on the order screen to the current time if it is empty when an accession is created or opened.                                                              |
| verifyreviewpt    | Activate the <b>Review Patient</b> button on the order verify screen to branch to the Patient screen.                                                                                         |
| skipbillonlyicd   | Do not apply diagnosis changes to bill only tests. This rule will execute on the diagnosis change screen when the <b>Apply to All Tests</b> button is used.                                   |
| extdatasee        | Activate the <b>External</b> button on the order screen and activate the external data screen for use.                                                                                        |
| extdataallstore   | Activate the <b>Store to All Tests</b> button on the external data screen to allow user to copy screen data to all tests.                                                                     |
| extdatatststore   | Activate the <b>Store Test</b> button on the external data screen to allow storing data for a single test.                                                                                    |
| extdataautofill   | Activate the Auto Fill Demographics button on the external data screen.                                                                                                    |
| extdatadismrn     | Disable editing of the foreign MRN and qualifier fields on the external data screen.                                                                                                    |
| dontmapphysclient | Override mapping for provider to client on the order screen and only allow the choice for client from FO_Users.AssignedToClientCodes field.                                                   |
| nonewexport       | Turn off the <b>Export</b> button on new orders. Only allow the <b>Export</b> button to be displayed if a user opens an order after it has been stored and the <b>Exit</b> button is clicked. |

| CHAPTER 2   Doc Review Version 4 03-30-2016 | Page 35 of 94 |
|---------------------------------------------|---------------|
|---------------------------------------------|---------------|

| Permission          | Description                                                                                                    |
|---------------------|----------------------------------------------------------------------------------------------------|
| ordcopysame         | Compare the ordering physician to all the 'copy to's at the time of order when the <b>Exit</b> button is clicked. If a 'copy to' matches the ordering, then prompt the user and do not allow them to exit until it's fixed.                                   |
| zerofillabacc       | Zero fill the beginning of a Lab Accession number generated by Fast.                                                                                                    |
| asapgoptsee         | Activate the ASAP order level priority radio button on the order screen.                                                                                                    |
| sendreceipttoif     | Trigger an export transaction (send to interface) a receipt transaction (XR) when a new test order is triggered for export.                                                                                                    |
| testworkloadsee     | Activate the Workload column of the test list on the order screen.                                                                                                    |
| srworkloadsee       | Activate the general Workload field on the specimen receipt screen. This is not the field in the specimen list.                                                                                                    |
| futureordnoepisexp  | Bypass the episode creation and order export screen when an order qualifies as a future order. Do not allow creation of an episode or export of the order.                                                                                                    |
| autoupdtestcolldt   | Automatically update the test level collection date and time with value entered in the order level collection date and time. Rule executes when the date/time fields are exited or when a <b>Tubes</b> or <b>Verify</b> button is clicked.                    |
| askupdtestcolldt    | Ask the user if the collection date and time at the test level on the order screen should be updated when the user changes the order level collection date/time. Rule executes when date/time fields are exited.                                              |
| reqsignsee          | Activate the Requisition Signature drop-down field on the order screen.                                                                                                    |
| reqsignrequired     | Make the requisition drop-down field a required field on the order screen.                                                                                                    |
| editvaltest         | Allow the user to edit the ValidateTestCode field on the order screen test list spreadsheet.                                                                                                    |
| accextepis          | Check for external episodes when the user drops down the Client Visits (CV) drop- down field on the order screen.                                                                                                    |
| ordegccprov         | Restrict search for 'copy to' providers on the order screen to members of the user's entry group code.                                                                                                    |
| ordchktstorderable  | Verify that a test code is orderable after consolidation and test duplication logic and before a test code is stored when the <b>ORDER</b> button on the order screen is clicked.                                                                             |
| ordwkloadblue       | Turn the Workload field back color to blue on the order screen if the field is visible.                                                                                                    |
| chkordphysactivecdc | Check the ordering physician for external orders to see if active the first time an external order is opened on the order screen.                                                                                                    |
| iftstonlylabacc     | Validate the orders to be exported when the <b>Export</b> button on the order screen is clicked. Do not allow export if all tests in the accession do not have a LabAcc. Display a warning message if some tests do not have a LabAcc but some do.            |
| blockcdcptidedit    | Disable editing of the Client Pt ID field on the order screen if the order came from the CDC and the Client Pt ID had a value. Editing will be allowed if the user deletes the Client Pt ID. (how can the user delete it if the field doesn't allow editing?) |

| CHAPTER 2   Doc Review Version 4 03-30-2016 | Page 36 of 94 |
|---------------------------------------------|---------------|
|---------------------------------------------|---------------|
| Permission         | Description                                                                                                    |
|--------------------|----------------------------------------------------------------------------------------------------|
| nomapifhaveclient  | Bypass the client and location mapping when the user tabs out the ordering physician field if a client ID is already there.                                                                                                    |
| viewlisordx        | Activate the LisOrdx field on the test list spreadsheet on the order screen.                                                                                                    |
| collbylabsee       | Activate the checkbox field Collected By Lab on the order screen.                                                                                                    |
| collbylabrequired  | Make the Collected By Lab field a required field on the order screen. (is this the checkbox field?? if so, and is required, does it default to checked?)                                                                       |
| autogenreqidcdc    | Automatically generate a requisition ID for Client Data Concentrator (CDC) orders when the order is first opened on the orders screen and the Req ID is blank.                                                                 |
| colldtrequired     | Make the collection date and time fields required fields on the order screen.                                                                                                    |
| ordlimit25tests    | Limit the number of tests a user can create in one accession to 25 tests. User will be warned that no more tests can be added.                                                                                                 |
| defUserlocptloc    | Check to see if the defUserptloc permission is applied and, if so, default the patient location code to the user location selected at the time the user logged in. User locations must be defined in the FO_PtLocations table. |
| notxtdiagverify    | Do not display the text diagnosis verification prompt when a user chooses a text diagnosis on the order screen.                                                                                                    |
| qareqhighlight     | Highlight mandatory question rows in yellow on the question answer screen launched from the order screen.                                                                                                    |
| qareqforce         | Warn user that they cannot exit the question answer screen before they answer all man-<br>datory questions.                                                                                                    |
| qareqwarn          | Warn user that there are un-answered mandatory questions in the question answer screen but allow user to exit the screen.                                                                                                    |
| blockrepairfiller  | Automatically make the FO_Accessions.IFfillerID field equal to the OBR filler field on the external data table when repairing a CDC order when the order is opened for processing.                                             |
| chkmpireqcv        | Check if the MPI qualifier assigned to the Client Pt ID on the order screen requires a CV and warn the user. Rule executed when Verify Order button is clicked.                                                                |
| chkvermrn          | Check if the MRN is missing and prevent user from verifying an order on the order screen.                                                                                                    |
| bpsendordlisrcv    | Send the order to the LIS, if one has not been already sent, upon receipt of a batch container.                                                                                                    |
| blokedttstcoll     | Disable editing of the test level collection date/time and tech fields in the test list on the order screen.                                                                                                    |
| blokedttstrecv     | Disable editing of the test level receive date/time and tech fields in the test list on the order screen.                                                                                                    |
| valordcIntidverify | Prompt user to verify the client code when the Verify button on the order screen is clicked on a new user created order. If the client code does not match the one in the order, user will not be able to verify the order.    |

| CHAPTER 2   Doc Review Version 4 03-30-2016 | Page 37 of 94 |
|---------------------------------------------|---------------|
|---------------------------------------------|---------------|

| Permission          | Description                                                                                                    |
|---------------------|----------------------------------------------------------------------------------------------------|
| valordcIntidvermult | Prompt user to verify the client code when the Verify button on the order screen is clicked on a new user created order that has multiple client matches for the provider code. Similar to permission valordclntidverify above.                                           |
| orddefcvnacct       | Default the CVN value to the ACCT field value on the order screen as long as ACCT is blank.<br>Rule executes when the user exits the CVN field.                                                                                                    |
| blockaccdiffpt      | Warn user that the account number used on the order screen has been used on a different patient and then clear it so it can be re-entered. Rule fires on exit from Acct field on order screen.                                                                            |
| warnaccdiffpt       | Warn user that the account number used on the order screen has been used on a different patient but will not clear it. Rule fires on exit from Acct field on order screen.                                                                                                |
| labaccunique        | Recognize that LabAcc values are unique and do not apply date ranges when searching by LabAcc.                                                                                                    |
| oauseaccforreqid    | Substitute the FAST accession number for the Req ID value in operations on the order action screen, change the action type to FPACCESSION, and the <b>Req If</b> button label to <b>FP Acc</b> , when the user presses the <b>REQ ID</b> button to store an order action. |
| ordskipaddonexit    | Bypass the logic to send add-on test orders from the <b>Exit</b> button on the order screen. User will be required to export orders again.                                                                                                    |
| ordcbtndefnow       | Default the order level collect date and time to NOW when the C button on the order screen is clicked.                                                                                                    |
| cidplcreatebypass   | Bypass container management tasks when creating an order. Allow user to exit an order without creating a performing lab code and any CIDs. Use a different permission to block user from the Tubes screen.                                                                |
| ordpticdload        | Activate the <b>PAT</b> button next to the ICD list on the order screen so the patient ICDs in the FO_Patient_Diagnosis table can be loaded to the order.                                                                                                    |
| testactionfrmuse    | Display the Test Action form for a test code on the order screen test list.                                                                                                    |
| ordcontlsttext      | Treat the received container list field on the order screen as text and store it and retrieve it as such. The data entered will not be applied to the order.                                                                                                    |
| ordtriggerrre       | Trigger all orders created in FAST to RRE no matter what the receipt date is at the time the <b>Export</b> button or the <b>Order Process</b> button is clicked.                                                                                                    |
| lsclientloconly     | Limit the location search on the collection location screen to display only locations mapped to the order client.                                                                                                    |
| testcancblockext    | Block cancellation of tests that originated from a CDC or TDC order. Executes in test can-<br>celation screen.                                                                                                    |
| testdelblockext     | Disable deletion of tests that originated from a CDC or TDC order. Executes in test can-<br>celation screen.                                                                                                    |
| qaskipcanceltc      | Exclude AOE questions that belong to canceled tests from displaying in the order question list and from causing the task list to indicate missing questions.                                                                                                    |

| CHAPTER 2   Doc Review Version 4 03-30-2016 | P |
|---------------------------------------------|---|
|---------------------------------------------|---|

| Permission          | Description                                                                                                    |
|---------------------|----------------------------------------------------------------------------------------------------|
| cfnodefphone        | Do not assign the phone/fax number from the contact list entry chosen when the call or fax number in the old call fax specifics screen is clicked.                                                   |
| splitcolrcvblank    | Clear the collection (test level only), verification and receipt dates/techs and device/user loc-<br>ation in the order and test level during a test split to a new accession for the new accession. |
| splitplblank        | Clear the performing lab code during a test split to a new accession for the new accession.                                                                                                    |
| reqUserfillin2      | Displays and enables user fill in prompts on order requisition form when printed. fields appear on header with TP93 or? TP94.                                                                        |
| provinsexclude      | Check to see if an exclusion message has been defined for the ordering provider of an order and the patient's primary insurance code.                                                                |
| qachkedtmsksave     | Re-check the edit mask for all answers on the order question screen when the <b>Save</b> button is clicked. User will be prompted to return and change the answer if edit mask fails.                |
| explpkgonlyinparent | Override the logic that assigns the package code for a test to the same value as parent test code for an exploded package on the client-driven order screen. Value only stored in parent test code.  |
| splitcopyoaevent    | Copy the event-level order actions when a test is split, to the new accession, if the order action has not yet been processed.                                                                       |
| splitcopyoareqid    | Copy the Req ID level order actions when a test is split, to the new accession, if the order action has not yet been processed.                                                                      |
| splitcopyoalabacc   | Copy the LabAcc level order actions when a test is split, to the new accession, if the order action has not yet been processed and the LabAcc value is NULL.                                         |
| reqidalphanum       | Remove non-alphanumeric characters on a Req ID value when the user tabs out of the field and the <b>Verify</b> button is clicked.                                                                    |
| ordcancyellow       | Change the test code field background to yellow if the test is canceled. May be overridden by other settings like invalid test code logic.                                                           |
| ordcancwarnexprt    | Warn user that canceled tests exist in an order when an export to LIS process is triggered.                                                                                                    |
| cIntchgprsvloc      | Preserve the existing location code in the order when the user uses the <b>Client</b> button to change the order client on the client-driven order screen.                                           |
| clntchgprsvprov     | Preserve the existing provider code in the order when the user uses the <b>Client</b> button to change the order client on the client-driven order screen.                                           |
| accexpt10mrn        | Override the account logic setting and force a blank account number in an order to be a unique number based on patient, ordering provider and collection date.                                       |
| qacodedrivenscreen  | Use the coded-element-driven answer screen for question and answer management when the <b>QA</b> button on the order screen is clicked.                                                              |
| qacodeUserrevwedit  | Allow user to change the reviewed flag of an answer in the code-driven question/answer screen if no validation flag is present.                                                                      |

|--|

| Permission          | Description                                                                                                    |
|---------------------|----------------------------------------------------------------------------------------------------|
| ordrevdefview       | Default the order view/edit mode to view. All orders will open in view mode and the user will have to reload them to edit mode.                                                                                                    |
| mpiwrkflowcolldate  | Use workflow-based collection date logic based in MPI preserve fields for a CDC or TDC order when first opened. This overrides cdcblankcollopen [Orders Module, Screen: Client-Driven] and tdcblankcollopen [Orders Module, Screen: Client-Driven].               |
| ordprocchkmsngrcvla | The system will try to recover missing receipt times for tests within a LabAcc. Checks to see if some tests in a LabAcc have been received and defaults the others with the same time in the client-driven order screen at time <b>Process</b> button is clicked. |

Orders Module - Screen: Accession History Permissions

| Permission           | Description                                                                                                    |
|----------------------|----------------------------------------------------------------------------------------------------|
| limitacchistorysee   | Allow display of search limitation tools by date range and accession in the past order section of the accession history screen.           |
| limitsoacchistorysee | Allow display of search limitation tools by date range and accession in the standing order sec-<br>tion of the accession history screen.  |
| transferord          | Activate the <b>Transfer</b> button on the accession history screen to allow user to transfer an accession from one patient to another.   |
| odcorders            | Activate the <b>Un-Recv'd Client Orders</b> button on the accession history screen to show CDC orders.                                    |
| ordhistnewinvis      | Remove the <b>New/Review Order</b> button from the accession history screen. No new orders can be created.                                |
| ordhistnewtxt        | Change the label on the <b>New/Review</b> button on the accession history screen to include the word <b>Order</b> and remove the picture. |
| acchisthub           | Activate the <b>Hub Maintenance</b> button on the accession history screen to allow launching of the CSTools SLM module screen.           |

Orders Module - Screen: Client Driven Permissions

| Permission    | Description                                                                                                    |
|---------------|----------------------------------------------------------------------------------------------------|
| fastingoptsee | Enable radio button for fasting option on original order screen or YES /NO drop-down on cli-<br>ent-driven order screen. Display the fasting column at test level on the client-driven order<br>screen. |

| CHAPTER 2   Doc Review Version 4 03-30-2016 | Page 40 of 94 |
|---------------------------------------------|---------------|
|---------------------------------------------|---------------|

| Permission           | Description                                                                                                    |
|----------------------|----------------------------------------------------------------------------------------------------|
| orddefUserprov       | Use the user's default provider? code when a new order/accession is created on the client-driven order screen.                                                                                                    |
| orddefUserclient     | Use the user's default client code when a new order/accession is created on the client-driven order screen.                                                                                                    |
| orddefUserptloc      | Use the user's default patient location code when a new order/accession is created on the cli-<br>ent-driven order screen.                                                                                                    |
| ordlimitassigclient  | Limit the choice of clients for an order to those listed in the user assigned client code list in the FO_Users table. Applies to the client-driven order screen.                                                                                  |
| forcelocclientchange | Clear the patient location fields when the client code has been changed. Applies to the client-<br>driven order screen.                                                                                                    |
| blockclientchngcid   | Disable editing of the client code after CIDs have been assigned. Applies to the client-driven order screen.                                                                                                    |
| blockprovchngcid     | Disable editing of the provider code after CIDs have been assigned. Applies to the client-<br>driven order screen.                                                                                                    |
| autoresolvetest      | Warn user that the order has conflicts, if any, but then proceed to automatically resolve the conflicts. Applies to the client-driven order screen.                                                                                               |
| spwcntrecvrequired   | Make the Received Containers field a required field on the client-driven order screen if the cur-<br>rent workflow is Specimen Presents.                                                                                                    |
| ordovercritssee      | Activate the critical field override button on the client-driven order screen.                                                                                                    |
| blockpriorityifcid   | Disable editing of the priority at test level if a CID has already been assigned to the test. A warning is displayed and user is blocked from making a change. Applies to the client-driven order screen.                                         |
| spwusedefcoltech     | Check to see if the collection tech code is blank and default it to the value from FO_<br>LabInfo.SpecimenPresentsDefTechCode.Applies to first opening of an<br>electronic order or when first test is ordered on the client-driven order screen. |
| ordprovnameexp       | Expand the provider name width on the non-client-driven order screen provider drop-down list.                                                                                                    |
| cdosoverride         | Override the client-driven order screen lab info setting if set to TRUE. In affect it will cause the user to see the original order screen.                                                                                                    |
| reqdefaccwarn        | Warn user that the Req ID field requires a value when the field is required and the user tries to exit the field on the client-driven order screen.                                                                                               |
| reqdeftcordfpacc     | Default the Req ID field when a test is ordered on the client-driven order screen if the value is blank or a semicolon.                                                                                                    |
| usedefcIntptlocfrst  | Default the patient location code on the client-driven order screen to the FO_Cli-<br>ents.defloccode value if one exists and the patient location is blank. This will execute<br>when the client is first entered or when the client is changed. |

| CHAPTER 2   Doc Review Version 4 03-30-2016 | Page 41 of 94 |
|---------------------------------------------|---------------|
|---------------------------------------------|---------------|

| Permission           | Description                                                                                                    |
|----------------------|----------------------------------------------------------------------------------------------------|
| reqdefaccwarnmpi     | Warn user that the Req ID field requires a value when the MPI level flag is true, and the user tries to exit the field on the client-driven order screen. Cannot be used at the same time as requefaccwarn.                                                                 |
| cdcblankcollopen     | Clear the collection date/time when a CDC order is opened for the first time on the client-<br>driven order screen. This rule may block automatic test adjudication if test conflicts occur in an<br>electronic order.                                                      |
| tdcblankcollopen     | Clear the collection date/time when a TDC order is opened for the first time on the client-<br>driven order screen.                                                                                                    |
| ordmpicvnuse         | When tabbing out of the Client Pt ID field on the client-driven order screen, if the MPI contains an Episode ID, and the CVN field is blank and the Client Pt ID field is blank, the CVN will be filled with the MPI value. Permission autofillordcldptid is also required. |
| useprovdrivenordscrn | Override the use client-driven order screen setting if set to true and cause the provider-driven order screen to be used.                                                                                                    |
| usecIntdrivenordscrn | Override the use client-driven order screen setting and cause the client-driven order screen to be used.                                                                                                    |
| ordviewloadedit      | Activate the <b>Edit Order</b> button on the client-driven order screen when the order view only mode is set. This will allow the user to reload the order in edit mode.                                                                                                    |
| ordviewsplittst      | Activate the <b>Split Test</b> button on the client-driven order screen when the order is in view mode.                                                                                                    |
| ordhidemulticlr      | Remove the multicolor button on the client-driven order screen test list.                                                                                                    |
| warnwrkldrequired    | Check all tests ordered on the client-driven order screen when the Verify button is clicked to see if a workload is desired using the FO_Tests.AskUserForWorkLoadCode field. Warn user if any do not have it.                                                               |
| forcewrkldrequired   | Check all tests ordered on the client-driven order screen when the Verify button is clicked to see if a workload entry is required using the FO_Test-<br>s.AskUserForWorkLoadCode field. Do not allow user to verify if any do not have it.                                 |
| ordpopspotlight      | Present the order related message popup window when a client spot light flag is set and the window has not been shown to the user yet on the client-driven order screen, when the <b>Verify</b> button is clicked.                                                          |

Orders Module - Screen: Common Test List Permissions

| Permission | Description                                                                                                    |  |  |
|------------|----------------------------------------------------------------------------------------------------|--|--|
| ordmytests | Activate the <b>Search Tests</b> button on the order screen to allow for presentation of common tests and test searching. |  |  |

| CHAPTER 2   Doc Review Version 4 03-30-2016 | Page 42 of 94 |
|---------------------------------------------|---------------|
|                                             |               |

| Permission         | Description                                                                                                    |
|--------------------|----------------------------------------------------------------------------------------------------|
| cmtlshowaddtest    | Activate the <b>Add Tests to My List</b> button on the common test list screen after user performs a test search.                                    |
| cmtlsUserforcode   | Use the UserName value as the CommonTestListCode value if one is not provided in the ${\tt FO}\_$ Users table, to allow the display of common tests. |
| cmtlsclientforcode | Use the client code as the common test list code on the common list screen.                                                                          |

Orders Module - Screen: Order History Permissions

| Permission     | Description                                                                                                    |
|----------------|----------------------------------------------------------------------------------------------------|
| unexported     | Activate the <b>Not Exported Acc</b> button on the order history screen to allow user to select for the un-exported accessions to be shown. The un-exported accessions for the date range indicated will be shown. |
| ordhistsee     | Display and enable the order history and question history drop-down lists on the order screen.                                                                                                    |
| ordreviewmode  | Prompt user to view or edit an accession before opening the order screen, when the user clicks the <b>Review</b> button on the order history screen.                                                               |
| ptsrchordhist  | Activate the <b>Order History</b> button on the patient search screen to allow for direct branching to that screen.                                                                                                |
| ordhistrecvinv | Remove the Received and Un-Received buttons on the order history screen.                                                                                                    |

Orders Module - Screen: Test Cancellation Permissions

| Permission          | Description                                                                                                    |
|---------------------|----------------------------------------------------------------------------------------------------|
| testcanceltoday     | Allow test cancellation on the same day they are ordered if the accession has not been received.                                                  |
| testcancbeforerecpt | Allow test cancellation up to the time they are received. Do not allow test cancellation after receipt.                                           |
| cancelbeforelis     | Do not allow test cancellation if the test has been queued to send to the LIS Host. Applies to the test cancellation screen in the order process. |
| testcancbeforecid   | Do not allow test cancellation if a CID has been assigned. Applies to the test cancellation screen.                                               |
| testdelbeforecid    | Do not allow test deletion if a CID has been assigned. Applies to the test cancellation screen.                                                   |

| CHAPTER 2   Doc Review Version 4 03-30-2016 | Page 43 of 94 |
|---------------------------------------------|---------------|
|---------------------------------------------|---------------|

| CHAPTER 2 | Doc Review Version 4 03-30-2016 |
|-----------|---------------------------------|
|-----------|---------------------------------|

# Payment Collection Module Permissions

| Permission       | Description                                                                                                    |
|------------------|----------------------------------------------------------------------------------------------------|
| seepaymodule     | Activate buttons on the patient demographic and order screens to allow access to the Payment Collection Module.                                            |
| recordpayment    | Activate appropriate button on the payment collection screen to allow the recording of payments.                                                           |
| paymentreceipt   | Activate the <b>Receipt</b> button on the payment collection screen.                                                                                       |
| payrptbyUserloc  | Use the <b>User Loc Summary</b> button on the payment collection screen to allow printing of a report by the user's user location.                         |
| paytptallUserloc | Use the <b>User Loc Summary</b> button on the payment collection screen to print a summary report for all payments for a date for all user locations.      |
| editpayment      | Activate the <b>Edit Payment</b> button to allow payment editing on the payment collection screen ??? in the payment collections module.                   |
| deletepayment    | Activate the <b>Delete Payment</b> button to allow payment editing on the payment collection screen ??? in the payment collections module.                 |
| taxbyzip         | Use the sales tax for payments from the FO_Zips.SalesTaxPercent field. If this is not used, system will look for sales tax in FO_LabInfo by user location. |
| paycredithide    | Remove the credit card related fields on the payment screen.                                                                                               |

| CHAPTER 2 | Doc Review Version 4 03-30-2016 |
|-----------|---------------------------------|
|-----------|---------------------------------|

# Performing Lab Module Permissions

| Permission           | Description                                                                                                    |  |
|----------------------|----------------------------------------------------------------------------------------------------|--|
| assignperflabbyins   | Allow the system to assign intended performing lab exceptions by primary insurance, client ID and test code.                                                                                                    |  |
| editperflab          | Enable editing of the perflabcode field on the order screen test list.                                                                                                    |  |
| checkplclientordexit | Check to see if the client ID has changed in an order from when order was last saved and attempt to re-identify the performing lab.                                                                                                    |  |
| Userlocperflab       | Have system look for a user's user location group specific performing lab rules. System looks for rules for user location group when user logs in.                                                                                                |  |
| chkperflabalways     | Bypass all other permissions and always check and calculate performing lab at the time of order entry and single specimen receipt. Bypass the insurance client's settings and assume  ALL .                                                       |  |
| specrecvchkcidpl     | Check if the performing lab and Container ID are blank in the specimen receipt module and attempt to fill them with rules.                                                                                                    |  |
| futureordernoperflab | Do not assign a performing lab if an order is assigned future order status until the collection date is adjusted to eliminate future order status.                                                                                                |  |
| blnkrecvperflab      | Clear the receipt date/time and tech fields in the order list (accessions table) of an order if the user changes the performing lab code field value for a test.                                                                                  |  |
| adjustrecvperflab    | Clear the test receipt fields on the order screen when a user changes the perflabcode, for a test, if the performing lab does not equal the user performing lab or if the performing lab value is blank. Otherwise auto-receive the test.         |  |
| useperflabtestlist   | Display and enable a list of performing labs defined for a particular test in the FO_Test-<br>s.TestPerfLabCodeList field, upon drop-down of test list performing lab field.<br>Otherwise load in all performing labs from the FO_Perf_Lab table. |  |
| useallperflabsalt    | Display and enable a list of all performing labs in the FO_Perf_Lab table if no test specific performing lab(s) is found when permission useperflabtestlist is used.                                                                              |  |
| blockeditplcm        | Disable editing of the performing lab code field on the container management (tubes) screen.<br>Disable editing even if the containermgmtedit permission is used.                                                                                 |  |
| specrecvplblock      | Disable editing of the performing lab field on the single specimen receipt screen.                                                                                                    |  |
| ordadjblnkperflab    | Do not record the performing lab code during a test conflict adjudication on the order screen.<br>Allow user to make changes and then have the system recalculate it.                                                                             |  |
| autocalcplelectronic | Automatically calculate the performing lab for each test when an order for the CDC /TDC inter-<br>face is first loaded. Applies to the client-driven order screen.                                                                                |  |

| CHAPTER 2   Doc Review Version 4 03-30-2016 | Page 46 of 94 |
|---------------------------------------------|---------------|

# Registration Module Permissions

| Permission          | Description                                                                                                    |
|---------------------|----------------------------------------------------------------------------------------------------|
| ptsee               | Activate the button to review patient data on the patient search screen.                                                                           |
| ptsave              | Activate the <b>Save</b> button on the patient demographics screen. Allow user to save patient information.                                        |
| ptnew               | Allow user to create new patients.                                                                                                    |
| ptdeltoday          | Allow user to delete a patient created today only.                                                                                                 |
| ptdelany            | Allow user to delete any patient.                                                                                                    |
| exportpt            | Display and enable the <b>Export Demographics</b> button and allow transfer to FAST registration screen and HL7 interfaces.                        |
| seeallptdemo        | Allow user to access all patients in the system. If not set, user can only see assigned patients by entry group code.                              |
| addinsadds          | Add new insurance addresses. Allow addition of a new insurance address on the patient?? demographics screen.                                       |
| addins              | Add new insurance plans. Primarily for lab use to add new insurance plans using + button on patient demographics screen.                           |
| clientanyassign     | Assign any client as patient responsible party on patient demographics screen.                                                                     |
| skipaddressline2    | Allow skipping Address Line 2 on patient demographic entry.                                                                                        |
| addmiscins          | Allow addition of miscellaneous insurance on patient demographics screen using + button. For client use.                                           |
| verifypatient       | Activate the <b>Verify</b> button on the patient demographics?? screen and allow patient verification fields on FO_Patients table to be filled in. |
| setfidtodefault     | Default Facility ID for a patient to the FO_LabInfo.DefaultFacilityID field.<br>Must have default ID defined for user.                             |
| setfidtoUserfid     | Default Facility ID for a patient to the FO_Users.FacilityID defined for the user.<br>Must have single facility ID for user.                       |
| facilityidedit      | Allow user to edit Facility ID field. User must have the facilities they are expected to access defined in FO_Users.FacilityIDCodes field.         |
| facilityidinvisible | Remove Facility ID field from patient registration screen.                                                                                         |
| defaultspecies      | Default Species Code and Species Name on patient registration screen to the defaults in the FO_LabInfo table.                                      |
| esrdinvisible       | Remove ESRD field from patient registration screen.                                                                                                |
| setrptoselfifnull   | Default Responsible Party to SELF if no responsible party name is present.                                                                         |

| CHAPTER 2 | Doc Review Version 4 03-30-2016 |
|-----------|---------------------------------|
|-----------|---------------------------------|

| Permission         | Description                                                                                                    |
|--------------------|----------------------------------------------------------------------------------------------------|
| rpinvisible        | Remove responsible party fields from patient registration screen???.                                                                                                    |
| rpdisabled         | Disable editing of responsible party fields on patient registration screen. Allow display of field contents without edit.                                                                                                    |
| allinsinvisible    | Remove all insurance related fields from patient registration screen.                                                                                                    |
| altptidinvisible   | Remove ALTPtID field from patient registration screen.                                                                                                    |
| allinsdisable      | Disable editing of insurance fields on patient registration screen.                                                                                                    |
| insaddressdisable  | Disable editing of insurance address fields on patient registration screen???.                                                                                                    |
| altptiddisable     | Disable editing of ALTPtID field on patient registration screen.                                                                                                    |
| dupptcheckdob      | Enable duplicate patient checking by name and DOB. Activate buttons and appropriate func-<br>tionality at field exits on patient registration screen and other screens.                                                                                             |
| dupptcheckssn      | Enable duplicate patient checking by SSN only at SSN field exit. Use instead of dupptcheckssndob permission. Activate buttons and appropriate functionality at field exits on patient registration screen and other screens.                                        |
| dupptcheckssnname  | Enable duplicate patient checking by name and SSN at SSN field exit. Use instead of dupptcheckssn permission. Activate buttons and appropriate functionality at field exits on patient registration screen and other screens.                                       |
| ptmrnumrequired    | Make the patient MRN field a required field on the patient demographics screen.                                                                                                    |
| generatemrnum      | Allow user to generate MRN numbers. Activates button on patient demographics screen if there is no MRN assigned to the patient. Requires FO_LabInfo.mrnum-generationroutine field to be filled in with either 'ALPHA4NUMBER4' or 'NUMBER'.                          |
| recentptdeactivate | Do not allow storage of recent patient data in FO_UserLocPt table. The Recent Patient search type will not work with this rule. Meant for Lab users not clients.                                                                                                    |
| akanameinvisible   | Remove AKA Name field from patient demographics screen.                                                                                                    |
| speciesvetonly     | Mandate veterinary species selection only in <pre>patient??</pre> demographics screen species drop-<br>down list. Selects for species records with FO_Species.Veterinary defined to 1.                                                                              |
| ptdiagchangesee    | Activates the <b>Diagnosis</b> button on the bottom of the patient demographics screen. Allow display of the diagnosis change screen mainly to be used by billing staff. (Patient/Order level diagnosis)                                                            |
| ptmrnumnoedit      | Disable editing of the MRN field on the patient demographics screen but allow user to assign an MRN by clicking on the <b>MR#</b> button.                                                                                                    |
| autoverifypt       | Automatically stamp a patient as verified each time the <b>Save</b> button is clicked on the patient???<br>demographics screen. This will cause all patients to qualify for the billing interface to transmit as<br>long as there is an order with a lisordx value. |
| saveorderentrygrp  | Associate and store the user's FO_Users.EntryGroupCode for that patient when an order is placed on the order screen.                                                                                                    |

| CHAPTER 2   Doc Review Version 4 03-30-2016 | Page 48 of 94 |
|---------------------------------------------|---------------|

| Permission         | Description                                                                                                    |
|--------------------|----------------------------------------------------------------------------------------------------|
| saveorderinqgrp    | Associate and store the user's FO_Users.InquiryGroupCode and the physicians-<br>where does this come from??? on the order screen during a test order on the order screen.                                                                                 |
| exitordtomain      | User returns to a blank patient search state or integrated search screen after exiting the epis-<br>ode transmit to host screen bypassing the accession history screen.                                                                                   |
| autoverifyptprompt | Automatically stamp a patient as verified each time the <b>Save</b> button is clicked on the patient??? demographics screen and the user confirms the verification prompt. This will cause all patients to qualify for the billing interface to transmit. |
| forceepihostupd    | Force an A08 or A04 transaction to be sent to the host system when a user updates episode critical data on the order screen. Ordering Physician, Client and Collect date.                                                                                 |
| promptverifyexit   | Prompt user to verify a patient when the <b>Exit</b> button on the patient demographics screen is clicked.                                                                                                    |
| ptlabelbtnsee      | Allow printing patient demographic labels from the patient demographics screen and activates patient label printing environment.                                                                                                    |
| ptlabelatsave      | Automatically queue a patient demographic label to print when the <b>Save</b> button on the patient??? demographics screen is clicked.                                                                                                    |
| autoverbyins1      | Automatically stamp the patient verification date/time/user fields when a primary insurance with an autoverify flag is selected. Action taken at the time the patient is saved.                                                                           |
| forceepionaddon    | Trigger an episode critical data update and send an A08 or A04 to the host when tests are added to an order previously exported. One transaction per add-on test. Occurs on order exit. Does not require order export if previously done.                 |
| forcesendepiord    | Trigger an A08 or A04 to be sent to the host for each new order created even if the episode was sent before when the <b>Export</b> button is clicked after a new order.                                                                                   |
| insrank            | Allow user to search for insurances on patient demographics screen by primary, secondary or NULL rank. Primary rank to be used for primary insurance, secondary for secondary only and NULL for either one.                                               |
| insUsergroup       | Limit the insurances displayed when a user searches for insurance on the patient demo-<br>graphics screen to those assigned to a group the FO_Users.Ins_User_Assigne-<br>ment field and referenced to the FO_Ins.Ins_User_Assignement field.              |
| ptsaveexit         | Automatically click the <b>Exit</b> button to allow user to exit the patient??? demographics screen when the <b>Save</b> button action is successful.                                                                                                    |
| genmrnptsave       | Automatically generate an MRN number when the <b>Save</b> button on the patient??? demo-<br>graphics screen is clicked. Requires an MRN generation routine.                                                                                               |
| autoupdptonsave    | Automatically update the patient name, gender, and DOB in the guarantor and insurance fields if the relationship is set to SELF. This will occur in the patient demographics screen when the <b>Save</b> button is clicked.                               |
| nospacesinins      | Check for spaces in the Insurance Code at the time one is selected on the patient??? demo-<br>graphics screen and clear the entry if spaces are found.                                                                                                    |

| CHAPTER 2   Doc Review Version 4 03-30-2016 | Page 49 of 94 |
|---------------------------------------------|---------------|
|---------------------------------------------|---------------|

| Permission          | Description                                                                                                    |
|---------------------|----------------------------------------------------------------------------------------------------|
| accsrchnomrn        | Check to see if MRN is present on the accession search screen from the <b>BarCode</b> toolbar icon. If not the user is informed and may continue with the patient demographics screen.                                                                                                    |
| ptnotesinvisible    | Remove the Notes/Memo field from the bottom of the patient demographics screen.                                                                                                    |
| disableautoinsrel   | Do not automatically set the last name of the insured on the patient??? demographic insurance entry to be the last name of the patient if child or spouse is chosen.                                                                                                    |
| relmandatoryifpol   | Make the relationship field and insured name field required fields on the insurance entry por-<br>tions of the patient??? demographics screen if a policy number is entered.                                                                                                    |
| exportbtnturnoff    | Remove the <b>Export</b> button on the <b>patient???</b> demographics screen if this permission is used and the permission exportordertoif is not present.                                                                                                    |
| ptverifyordsave     | Automatically verify the patient after an order has been created and saved. The FO_Patients.VerifyDate datetime stamp will be updated.                                                                                                    |
| policymaskreset     | Clear the policy field value if it fails the edit mask check for multiple edit masks. This occurs on the patient demographics screen.                                                                                                    |
| workersrequired     | Verify that user filled in the Workers Comp Date and Cause fields. If fields are not filled in, the Workers Comp button in the task list at the order screen will be mandatory requiring the user to fill it in before exiting the order.                                                           |
| warninsrank         | Display a message when an insurance search did not result in a match because the insurance was not found or the rank did not match.                                                                                                    |
| wcnomandatory       | No required fields on order workman's comp screen. All fields that have data will be stored.                                                                                                    |
| ptcIntdisable       | Disable the Client ID related responsible party fields on the patient demographics screen.                                                                                                    |
| racesee             | Enable the Race drop-down field list on the patient demographics screen.                                                                                                    |
| ethnicitysee        | Enable the Ethnicity drop-down field list on the patient demographics screen.                                                                                                    |
| pthometelrequired   | Make the patient home telephone field a required field on the patient demographics screen.                                                                                                    |
| detectnoprimins     | Check if a secondary insurance was entered with no primary insurance and, if so, prompts user to define primary insurance. Rule executes when the <b>Save</b> button on the patient demographics screen?? is clicked.                                                                               |
| setrptoselfifnull18 | Default the responsible party to SELF if there is no responsible party name and the patient is older than 18 years old. Rule executes when the <b>Save</b> button on the patient demographics screen is clicked.                                                                                    |
| pteligibilitysee    | Activate the eligibility buttons and logic on the patient demographics screen.                                                                                                    |
| ptaddr30            | Check to see if the patient and responsible party address fields are more than 30 characters.<br>Do not allow user to save the patient information until those fields are corrected to 30 char-<br>acters. Rule executes when the <b>Save</b> button on the patient demographics screen is clicked. |
| ptcentrallinesee    | Display and enable the Central Line Expiration Date field on the patient demographic??? screen.                                                                                                    |

| CHAPTER 2   Doc Review Version 4 03-30-2016 | Page 50 of 94 |
|---------------------------------------------|---------------|
|---------------------------------------------|---------------|

| Permission        | Description                                                                                                    |
|-------------------|----------------------------------------------------------------------------------------------------|
| exdemogsee        | Activate the <b>Exception</b> button on the patient demographics screen so the user can create exception reports.                                                                                                    |
| forceptrevaccauto | Force user to view the patient??? demographics screen when searching by Accession, ReqID or Lab Acc from the main toolbar search option list.                                                                           |
| dupcheckadv       | Use the multi-query advanced duplicate check routine when user clicks on the <b>Duplicate</b><br><b>Patient Check</b> button on the <b>patient???</b> demographics screen. Replaces all other related per-<br>missions. |
| ptdeletemrnno     | Prevent user from deleting a patient that has an MRN value when the <b>Delete</b> button on the order screen is clicked.                                                                                                |
| ptdemshist        | Activate the History button on the patient demographics screen.                                                                                                    |
| ptdemsreport      | Activate the <b>Report</b> button on the patient demographics screen.                                                                                                    |
| ptshowinvalidins  | Display the insurance code and name on the patient demographics screen even if it does not exist in the FO_Ins table.                                                                                                   |
| nopromptptchange  | Prompt user to ask if user wants to save data if no??? changes on the demographics screen.<br>The system will automatically store the data.                                                                             |
| ptverifyprompt    | Prompt user for the patient verification date value on the patient??? demographics screen when the <b>Verify</b> button is clicked.                                                                                     |
| ptsrchmyactive    | Activate the Show My Active Patients button on the patient search screen.                                                                                                    |
| emailinvisible    | Remove the Email field from the patient demographics screen.                                                                                                    |
| pttelinvisible    | Remove the patient telephone fields from the patient demographics screen.                                                                                                    |
| foidinvisible     | Remove the FOID field from the patient demographics screen.                                                                                                    |
| chkinsdirectord   | Display message to user that there is no insurance and branch to the patient demographics screen when the <b>Patient Search Order History</b> button is clicked.                                                        |
| ptvennotes        | Display and enable the venipuncture notes field on the patient demographics screen.                                                                                                    |
| ptdiagbtn         | Activate the <b>Patient Diagnosis</b> button on the patient demographics screen. Patient Level Diagnosis.                                                                                                    |
| ordptdiagload     | Automatically load the patient diagnosis from the FO_Patient_Dia-<br>gnosis.DiagnosisCode field into the order diagnosis list when a new order is cre-<br>ated.                                                         |
| ptnsoverridesee   | Activate the <b>Full Name Override</b> button on the patient name screen and allow for manual full name editing, bypassing rules.                                                                                       |
| rpnodefnameself   | Do not default the patient name in the responsible party name when SELF is chosen as the rela-<br>tionship on the patient demographics screen.                                                                          |
| mpiskipnonh       | Skip patient duplicate checking when the Species Code is not H (Human) or it is a blank value.                                                                                                    |

| CHAPTER 2   Doc Review Version 4 03-30-2016 | Page 51 of 94 |
|---------------------------------------------|---------------|
|---------------------------------------------|---------------|

| Permission    | Description                                                                                                    |
|---------------|----------------------------------------------------------------------------------------------------|
| insevalpolmsg | Evaluate and display, if needed, policy-based insurance messages for an insurance code in the FO_INS_Policy_Messages table when user tabs out of a policy number field on the patient??? demographics screen. |

#### Registration Module - Screen: Census Permissions

| Permission  | Description                                                                                                    |
|-------------|----------------------------------------------------------------------------------------------------|
| ptcensusbtn | Activate the <b>Census</b> button on the patient demographics screen.                                                                            |
| clmultitype | Allow creation of multiple patient collect location entries with the same location type code on the census and order collection list??? screens. |
| cldeletebtn | Activate the <b>Delete</b> button on the census and order collection list screens.                                                               |
| cleditbtn   | Activate the Edit button on the census screen.                                                                                                   |

#### Registration Module - Screen: Employer Permissions

| Permission | Descripton                                                                                                    |
|------------|----------------------------------------------------------------------------------------------------|
| ptempsee   | Activate the <b>Employer</b> button on the patient??? demographics screen so the Employer Data Entry screen can be accessed. |
| ptempedit  | Allow user to change data on the patient employer entry screen.                                                              |

#### Registration Module - Screen Expiration Lock Permissions

| Permission       | Description                                                                                                    |
|------------------|----------------------------------------------------------------------------------------------------|
| ptinsexprules    | Block insurance entry if the expiration date is in the future upon opening the patient demographics screen by executing the insurance expiration date based rules.                                |
| ptpersonexprules | Block person data entry if the PersonDataUpdateExpiration expiration date is in the future upon opening the patient demographics screen by executing the person info expiration date block rules. |

| Permission        | Description                                                                                                    |
|-------------------|----------------------------------------------------------------------------------------------------|
| ptdemexpblockoff  | Do not check the expiration-based locks on the patient demographics screen. Allow user edit fields available to them by other permissions. (which permissions??) |
| ptfieldexplockbtn | Activate the <b>Exp. Lock</b> button on the patient demographics screen. Allow user to access the Demographics Field Expiration Lock screen.                     |
| ptfieldexplockmod | Allow user to edit the field expiration lock settings on the Demographic Field Expiration Lock screen.                                                           |
| demblockoverride  | Allow user to override the demographics expiration block rules by using the <b>Override</b> button on the Demographic Field Expiration Lock screen.              |
| demblocksave      | Activate the Save button on the Demographic Field Expiration Lock screen.                                                                                        |

Registration Module - Screen: Insurance History Permissions

| Permission      | Description                                                                                                    |
|-----------------|----------------------------------------------------------------------------------------------------|
| ptinshistorysee | Activate the <b>Insurance History</b> button on the patient??? demographics screen. Turns on the Insurance History Screen.                          |
| inshistimport   | Activate the Insurance Import buttons on the insurance history screen to copy insurances defined for the patient into the insurance history screen. |
| inshistexport   | Activate the export buttons on the insurance history screen to export history records to the patient demographics screen.                           |
| inshistdelete   | Activate the Delete button on the insurance history screen so user may delete history records.                                                      |
| inshistverify   | Activate the <b>Verification</b> and <b>Expiration</b> buttons on the insurance history screen so user can verify and expire insurance records.     |

Registration Module - Screen: Name Detail Permissions

| Permission | Description                                                                                                    |
|------------|----------------------------------------------------------------------------------------------------|
| nmrmvprefx | Remove name prefixes from the last name when the <b>Save</b> button on the patient??? demo-<br>graphics screen is clicked. |
| nmrmvsufx  | Remove name suffixes from the last name when the <b>Save</b> button on the patient??? demo-<br>graphics screen is clicked. |

| CHAPTER 2   Doc Review Version 4 03-30-2016 | Page 53 of 94 |
|---------------------------------------------|---------------|
|---------------------------------------------|---------------|

| Permission        | Description                                                                                                    |
|-------------------|----------------------------------------------------------------------------------------------------|
| nmprefixstore     | Store the patient name prefixes when the <b>Save</b> button on the patient??? demographics screen is clicked.                                     |
| nmsuffixstore     | Store the patient name suffixes when the <b>Save</b> button on the patient??? demographics screen is clicked.                                     |
| ptnamebuttonsee   | Activate the <b>Patient Name Change</b> button on the <b>patient???</b> demographics screen so user may interact with name detail fields.         |
| ptnameeditdisable | Disable data entry of the Patient Name on the patient demographics screen. To edit the name, user must use the <b>Patient Name Change</b> button. |
| ptnsstoredata     | Activate the <b>Store</b> button on the patient name change screen. Stores data when it is changed.                                               |
| ptnsallowallprfx  | Allow user to type name prefixes on the patient name change screen that are not in the FO_Lab_Info.RecognizedPrefixes field.                      |
| ptnsallowallsfx   | Allow user to type name suffixes on the patient name change screen that are not in the FO_Lab_Info.RecognizedSuffixes field.                      |
| ptnsblocksfx      | Lock the suffix field and do not allow data entry for that field on the patient name change screen.                                               |
| ptnblockprfx      | Lock the prefix field and do not allow data entry for that field on the patient name change screen.                                               |

Registration Module - Screen: Next of Kin Permissions

| Permission      | Description                                                                                                    |
|-----------------|----------------------------------------------------------------------------------------------------|
| nextofkinsee    | Activate the <b>Next of Kin</b> button on the <b>patient???</b> demographics screen so the <b>Next Of Kin screen</b> can be accessed. |
| nextofkinedit   | Allow user to create or edit next of kin entries on the Next Of Kin screen.                                                           |
| nextofkindelete | Allow user to delete next of kin entries on the Next Of Kin screen.                                                                   |

| CHAPTER 2   Doc Review Version 4 03-30-2016 | Page 54 of 94 |
|---------------------------------------------|---------------|
|---------------------------------------------|---------------|

### Result Module Permissions

| Permission    | Description                                                                                                    |
|---------------|----------------------------------------------------------------------------------------------------|
| results       | Activate toolbar Access icon for branching to result system.                                                                               |
| ptsrchresults | Activate the Patient Results button on the patient search screen.                                                                          |
| resusecst     | Branch to CS Tools and use the result inquiry screen when a the <b>Red Phone Result</b> button on the accession history screen is clicked. |

| CHAPTER 2 | Doc Review Version 4 03-30-2016 |
|-----------|---------------------------------|
|-----------|---------------------------------|

## Spec Archive Module Permissions

| Permission          | Description                                                                                                    |
|---------------------|----------------------------------------------------------------------------------------------------|
| srupdateperflabcode | Update the performing lab code in the FO_Accessions and FO_Acc_Tubes tables when user performs a single specimen receipt. Value used on the screen will be used for the update.          |
| sarchview           | Turn on toolbar icon to allow access to the specimen archive screen and functionality.                                                                                                   |
| saadddelrack        | Activate buttons on the archive screen for defining new racks and deleting exiting rack definitions from the FO_Archive_Rack table.                                                      |
| sadelrackitem       | Activate the <b>Delete List Entry</b> button on the specimen archive screen. Used to delete rack items from the search list.                                                             |
| saclearrack         | Activate the <b>Clear Rack</b> button on the specimen archive screen. Used to delete the contents of whole racks.                                                                        |
| sacleardev          | Activate the <b>Clear Device</b> button on the specimen archive screen. Used to delete the contents of whole devices and all racks within them.                                          |
| sastoreentry        | Activate the <b>Store Entries</b> button on the specimen archive screen to store entries on the specimen archive screen.                                                                 |
| sastoreatscan       | Automatically store an accession on the specimen archive screen when the user exits the search accession field. Any changes to the rack entry after that will require an update process. |
| sadefcontainer      | Default the container code on the specimen archive screen with the last container code used after the first entry is made.                                                               |
| sadefspectype       | Default the specimen type on the specimen archive screen with the value from the last entry after the first entry is made.                                                               |
| sacleardiscloc      | Activate a button and a text field on the specimen archive screen to delete rack items, by loc-<br>ation ID, that have a discard date less than NOW.                                     |

| CHAPTER 2 | Doc Review Version 4 03-30-2016 |
|-----------|---------------------------------|
|-----------|---------------------------------|

# Spec Receipt Module Permissions

| Permission          | Description                                                                                                    |
|---------------------|----------------------------------------------------------------------------------------------------|
| specrecpttoolbar    | Display and enable the Specimen Receipt icon on the main screen toolbar.                                                                                                    |
| clvsnonord          | Allow entry of orders not originally present in FAST system in CLVS screen. User can enter any accession number and it will not be validated.                                                                                                |
| specrecvsendbyperf  | Only allow receipt of accessions scanned in the Specimen Receipt Module that match the users performing lab. All other entries will not be sent to the LIS for receipt.                                                                      |
| specrecvaccsee      | Display the accession column on the Specimen Receipt Module screen.                                                                                                    |
| specrecvcidsee      | Display the Container ID column on the Specimen Receipt Module screen.                                                                                                    |
| specrecvlabaccsee   | Display the Lab Acc on the Specimen Receipt Module screen.                                                                                                    |
| specrecvperflabsee  | Display and enable the Performing Lab Code column on the Specimen Receipt Module screen.                                                                                                    |
| srdeletercvitem     | Delete items sent to the LIS for receipt on the Specimen Receipt Module screen after the but-<br>ton to initiate the receipt process is clicked (button name???). The system will preserve the<br>items not sent to the LIS for user review. |
| srstoreifnotrcv     | Store the Workload, PerflabCode and collection date and time on the Specimen Receipt Module screen after the <b>Receipt to LIS</b> button is clicked even if the data does not qualify to be sent to the LIS because of other rules.         |
| recvautoprtalq      | Activate and select the checkbox on the Specimen Receipt Module screen to allow for auto-<br>matic printing of Aliquot labels when the <b>Receive To LIS</b> button is clicked.                                                              |
| srsendordlisrcv     | Transmit an order message to LIS if one has not been already sent when the <b>Send to LIS</b> button on the Specimen Receipt Module screen is clicked.                                                                                       |
| srupdateperflabcode | The system will update the FO_Accessions.PerfLabCode and FO_Acc_Tube-<br>s.PerfLabCode fields when a single specimen receipt is done. The value used on the<br>Specimen Receipt Module screen will be used for the update.                   |

| CHAPTER 2 | Doc Review Version 4 03-30-2016 |  |
|-----------|---------------------------------|--|
|-----------|---------------------------------|--|

# Standing Orders Module Permissions

| Permission          | Description                                                                                                    |
|---------------------|----------------------------------------------------------------------------------------------------|
| so_view             | Activate SO Pending and Expired buttons.                                                                                                    |
| so_create           | Allow creation of new Standing Orders.                                                                                                    |
| so_review           | Activate SO Mark as Reviewed button.                                                                                                    |
| so_past             | Activate SO Past button.                                                                                                    |
| so_hist             | Activate SO History button.                                                                                                    |
| so_cancel           | Activate SO Cancel button.                                                                                                    |
| so_disc             | Activate SO <b>Discontinue</b> button.                                                                                                    |
| so_activate         | Activate SO Activate into Order button.                                                                                                    |
| soordertoolssee     | Activate the SO Tools button on the Acc History screen and toolbar.                                                                                                    |
| activateexpiredso   | Allow user to activate expired orders after warning message.                                                                                                    |
| clientprovsrchsosee | Display the client and ordering provider search boxes on the SO Order Tool screen.                                                                                                    |
| socolldefault       | Default the collection date to the date and time of NOW when a standing order is activated. The collection tech field will be blank.                                                                                               |
| socollblank         | Clear the collection date and time and tech code fields when a standing order is activated.                                                                                                    |
| sonostoreloc        | Do not store the patient location when creating a standing order, mandating that the user enter it when the order is activated.                                                                                                    |
| sodeleteorigin      | Delete the original manually created order that was used to create a standing order. This rule only applies at the time the user creates a standing order and it is assumed that the original order has not been exported to Host. |
| soactivatenoepid    | Do not copy the Episode ID value from the standing order to the order resulting upon activation to force the user to create a new episode based on rules.                                                                          |
| so_ptmagsee         | Activate the <b>Magnifier</b> button to the right of the patient name on the standing order tool box screen.                                                                                                    |
| sokeepreqid         | Store and preserve the Req ID value entered on an order when an SO is created and activated.                                                                                                    |
| sokeepacct          | Store and preserve the account number value when an SO is created and activated.                                                                                                    |
| sokeeordfiller      | Store and preserve the acc_info level filler ID when an SO is created and activated.                                                                                                    |
| sokeeptestfiller    | Store and preserve the test-level FO_Accessions filler ID when an SO is created and activated.                                                                                                    |
| sokeepperflab       | Store and preserve the performing lab code when an SO is created and activated.                                                                                                    |

| CHAPTER 2 | Doc Review Version 4 03-30-2016 |
|-----------|---------------------------------|
|-----------|---------------------------------|

| Permission        | Description                                                                                                    |
|-------------------|----------------------------------------------------------------------------------------------------|
| socreatenew       | Activate the <b>Create New SO</b> button on the accession history screen. Allow SO order creation and scheduling in one screen flow. |
| soincludeordcomms | Include order action commas data (what is that??) when an SO is created and activated.                                               |

| CHAPTER 2 | Doc Review Version 4 03-30-2016 |
|-----------|---------------------------------|
|-----------|---------------------------------|

## Transaction View Module Permissions

| Permission      | Description                                                                         |
|-----------------|-------------------------------------------------------------------------------------|
| transactionview | View FP database raw transactions using transaction viewer utility, Entegra system. |
| hl7utility      | Required to access the Transaction Viewer Utility for HL7 transactions.             |

| CHAPTER 2 | Doc Review Version 4 03-30-2016 |
|-----------|---------------------------------|
|-----------|---------------------------------|

# User History Module Permissions

| Permission        | Description                                                                                                    |
|-------------------|----------------------------------------------------------------------------------------------------|
| Userhistoryaccess | Allow user to access the User History screen. Activate the toolbar button with the compute face icon. Should only be used by lab management. |
| Userhistsqledit   | Allow user to edit the search limitation filter text box on the User History screen. For power users only.                                   |

| CHAPTER 2 | Doc Review Version 4 03-30-2016 |
|-----------|---------------------------------|
|-----------|---------------------------------|

# CHAPTER 3: CS Tools RRE Permissions

The paragraphs below are from the CS Tools manual.

#### **RRE\_Permissions Table**

The RRE\_Permissions table contains all the permissions available to CS Tools users. The module field will provide the section of CS Tools where the permission code would apply.

Note: Not all permissions should be applied to any user at one time, not even a super user due to the fact that some permission may counteract each other.

Reviewing the permissions available is highly recommended before setting up permission groups (described in next section).

| CHAPTER 3 | DocReview | Version 4 | 03-30-2016 |
|-----------|-----------|-----------|------------|
|-----------|-----------|-----------|------------|

|  | CS | Tools - | Client | Maintenance | Module | - RRE | Permissions |
|--|----|---------|--------|-------------|--------|-------|-------------|
|--|----|---------|--------|-------------|--------|-------|-------------|

| Permission              | Description                                                                                     |
|-------------------------|-------------------------------------------------------------------------------------------------|
| clientsave              | Allow user to save changes to a client.                                                         |
| clientaddresssee        | Display and Enable the Address tab.                                                             |
| clientphoneandemailsee  | Display and Enable the Phone and Email tab.                                                     |
| clientreportingsee      | Display and Enable the <b>Reporting</b> tab.                                                    |
| provclientmaintsee      | Display and Enable the menu to launch Client Maintenance.                                       |
| clientprovidertabsee    | Display and Enable the <b>Providers</b> tab in the <b>Client Maintenance</b> module.            |
| clientmpitabsee         | Display and Enable the MPI tab in the Client Maintenance module.                                |
| clienthistorytabsee     | Display and Enable the Client History Search tab in the Client Maintenance module.              |
| electricreportingtabsee | Display and Enable the <b>Electronic Reporting</b> tab in the <b>Client Maintenance</b> module. |
| clientodchybridtabsee   | Display and Enable the ODC Hybrid tab.                                                          |

| CHAPTER 3 | Doc Review Version 4 03-30-2016 |
|-----------|---------------------------------|
|-----------|---------------------------------|

## CS Tools - CS Tools Module - RRE Permissions

| Permission               | Description                                                                 |
|--------------------------|-----------------------------------------------------------------------------|
| mustselectdevicelocation | Force user to select a device location before logging into the application. |

| CHAPTER 3 | Doc Review Version 4 03-30-2016 |
|-----------|---------------------------------|
|-----------|---------------------------------|

#### CS Tools - Distribution Defs Module - RRE Permissions

| Permission    | Description                                                                               |
|---------------|-------------------------------------------------------------------------------------------|
| rptspnameedit | Allow user to change the name of the stored procedure associated with the current report. |

| CHAPTER 3 | Doc Review Version 4 03-30-2016 |
|-----------|---------------------------------|
|-----------|---------------------------------|

| CS | Tools | - Exception | Reporting | Module - | RRE Permissions |
|----|-------|-------------|-----------|----------|-----------------|
|----|-------|-------------|-----------|----------|-----------------|

| Permission                       | Description                                                                                            |
|----------------------------------|----------------------------------------------------------------------------------------------------|
| viewexceptionssee                | Display and Enable the View Exception Reports menu item.                                               |
| seeallexceptionreports           | Allow user to search exception reports by any exception resolution group or exception resolution code. |
| canchangeexceptionresolutioncode | Allow user to change the exception resolution code in the exception reporting details.                 |
| canchangeclassification          | Allow user to change the classification code in the exception reporting details.                       |
| canchangecategory                | Allow user to change the category code in the exception reporting details.                             |
| releasereservesee                | Activate the <b>Release Reserve</b> button when viewing Exception Report details.                      |

| CHAPTER 3 | Doc Review Version 4 03-30-2016 |
|-----------|---------------------------------|
|-----------|---------------------------------|

# CS Tools - Exception Reporting Maintenance Module - RRE Permissions

| Permission                   | Description                                                                                                |
|------------------------------|----------------------------------------------------------------------------------------------------|
| exceptionreportisresolvedsee | Display and enable the <b>Exception Reporting Configuration</b> module in the list of maintenance modules. |

| CHAPTER 3   I | Doc Review Version 4 03-30-2016 |
|---------------|---------------------------------|
|---------------|---------------------------------|

CS Tools - Failed Report Monitor Module - RRE Permissions

| Permission     | Description                                                                  |
|----------------|------------------------------------------------------------------------------|
| FailRptMonitor | Allow user to view and interact with the failed Report Distributions screen. |

| CHAPTER 3 | Doc Review Version 4 03-30-2016 |
|-----------|---------------------------------|
|-----------|---------------------------------|

| CS Tools - Fast CDC Outbound | l Config Module - RR | E Permissions |
|------------------------------|----------------------|---------------|
|------------------------------|----------------------|---------------|

| Permission                | Description                                                                                     |
|---------------------------|-------------------------------------------------------------------------------------------------|
| focdcoutboundconfigsee    | Display and enable the FASTCDC Outbound Configuration module.                                   |
| focdcoutboundconfigadd    | Allow user to add new configurations in the FASTCDC Outbound Configuration module.              |
| focdcoutboundconfigupdate | Allow user to update existing configurations in the FASTCDC Outbound Con-<br>figuration module. |
| focdcoutboundconfigdelete | Allow user to delete existing configurations in the FASTCDC Outbound Con-<br>figuration module. |

| CHAPTER 3 | Doc Review Version 4 03-30-2016 |
|-----------|---------------------------------|
|-----------|---------------------------------|

# CS Tools - Fast Patient Merge Module - RRE Permissions

| Permission              | Description                                                                               |
|-------------------------|-------------------------------------------------------------------------------------------|
| fopatientmergesee       | Display and enable the FAST Patient Merge module.                                         |
| fopatientmergeaddmpi    | Allow user to add new patient / MPI associations in the FAST <b>Patient Merge</b> module. |
| fopatientmergeupdatempi | Allow user to update patient / MPI associations in the FAST <b>Patient Merge</b> module.  |
| fopatientmergedeletempi | Allow user to delete patient / MPI associations in the FASTPatient Merge module.          |

| CHAPTER 3 D | Doc Review Vers | ion 4 03-30-2016 |
|-------------|-----------------|------------------|
|-------------|-----------------|------------------|

# CS Tools - Fast User Group Perms Config Module - RRE Permissions

| Permission                       | Description                                                                                     |
|----------------------------------|-------------------------------------------------------------------------------------------------|
| fastusergrouppermissionconfigsee | Display and enable the FASTUser, Group, Permission Configuration module in the list of modules. |

| CHAPTER 3   I | Doc Review Version 4 03-30-2016 |
|---------------|---------------------------------|
|---------------|---------------------------------|

## CS Tools - Group Maintenance Module - RRE Permissions

| Permission         | Description                                                       |
|--------------------|-------------------------------------------------------------------|
| provgroupmaintsee  | Display and enable the menu to launch Group Maintenance.          |
| provgroupmaintedit | Allow user to make changes to system groups in Group Maintenance. |

| CHAPTER 3 | Doc Review Version 4 03-30-2016 |
|-----------|---------------------------------|
|-----------|---------------------------------|
#### CS Tools - Help Module - RRE Permissions

| Permission         | ssion Description                                                                           |  |
|--------------------|---------------------------------------------------------------------------------------------|--|
| helpsee            | Display and enable the Help icon.                                                           |  |
| helpcontextmenusee | Display and enable the context menu used for adding, updating and removing items from help. |  |
| helpadditemsee     | Display and enable the menu item for adding help items on the help context menu.            |  |
| helpupdateitemsee  | Display and enable the menu item for updating help items on the help context menu.          |  |
| helpdeleteitemsee  | Display and enable the menu item for deleting help items on the help context menu.          |  |

| CHAPTER 3 D | Doc Review Vers | ion 4 03-30-2016 |
|-------------|-----------------|------------------|
|-------------|-----------------|------------------|

#### CS Tools - Hub Module - RRE Permissions

| Permission                       | Description                                                                                            |  |
|----------------------------------|----------------------------------------------------------------------------------------------------|--|
| viewexceptionssee                | Display and Enable the View Exception Reports menu item.                                               |  |
| seeallexceptionreports           | Allow user to search exception reports by any exception resolution group or exception resolution code. |  |
| canchangeexceptionresolutioncode | Allow user to change the exception resolution code in the exception reporting details.                 |  |
| canchangeclassification          | Allow user to change the classification code in the exception reporting details.                       |  |
| canchangecategory                | Allow user to change the category code in the exception reporting details.                             |  |
| releasereservesee                | Activate the <b>Release Reserve</b> button when viewing Exception Report details.                      |  |

| CHAPTER 3 | Doc Review Version 4 03-30-2016 |
|-----------|---------------------------------|
|-----------|---------------------------------|

CS Tools - Merge Patient Data Module - RRE Permissions

| Permission  | Description                                                         |  |
|-------------|---------------------------------------------------------------------|--|
| MergeScreen | Allow user to view and interact with the Merge Patient Data screen. |  |

| CHAPTER 3 | Doc Review Version 4 03-30-2016 |
|-----------|---------------------------------|
|-----------|---------------------------------|

| CS  | Tools | - Modules    | Maintenance | Module -     | RRE | Permissions |
|-----|-------|--------------|-------------|--------------|-----|-------------|
| ~ ~ | 10010 | 1110 0 010 0 |             | 1110 0 01010 |     |             |

| Permission                       | Description                                                                                                  |  |
|----------------------------------|----------------------------------------------------------------------------------------------------|--|
| exceptionconfigurationsee        | Display and enable the <b>Exception Reporting Configuration</b> module in the list of maintenance modules.   |  |
| usergrouppermissionmaintsee      | Display and enable the <b>User Group Permission Configuration</b> module in the list of maintenance modules. |  |
| systemparametermaintsee          | Display and enable the <b>System Parameter Maintenance</b> module in the list of maintenance modules.        |  |
| patientepisodefinaldatechangesee | Display and enable the <b>Episode Final Date Change</b> module in the list of main-<br>tenance modules.      |  |
| reportdistributionsee            | Display and enable the <b>Report Distribution Tracker</b> module in the list of main-<br>tenance modules.    |  |
| locationmaintsee                 | Display and enable the <b>Location Maintenance</b> module in the list of main-<br>tenance modules.           |  |
| maintenancemodulessee            | Display and enable the icon for module maintenance in the toolbar.                                           |  |
| exceptionreportsee               | Display and enable the icon for exception reporting in the toolbar.                                          |  |

| CHAPTER 3   I | Doc Review Version 4 03-30-2016 |
|---------------|---------------------------------|
|---------------|---------------------------------|

# CS Tools - ODC Triggers Module - RRE Permissions

| Permission      | Description                                                                                                 |  |
|-----------------|----------------------------------------------------------------------------------------------------|--|
| ODCTriggers     | Display and enable a main screen toolbar item to allow user to access the <b>ODC Trigger</b> module screen. |  |
| allowODCdeletes | Allow user to delete rows from the trigger groups table.                                                    |  |

| CHAPTER 3   Doc Review Version 4 03-30-2016 |  |
|---------------------------------------------|--|
|---------------------------------------------|--|

#### CS Tools - Provider Maintenance Module - RRE Permissions

| Permission              | Description                                                                                                    |  |
|-------------------------|----------------------------------------------------------------------------------------------------|--|
| provmessage             | Allow user to search the RRE_Provider_If_Messages table via the user interface.                                                                          |  |
| provimport              | Allow user to import provider information from the RRE_Provider_If_<br>Messages table into the RRE_Providers table via the user interface.               |  |
| provsave                | Allow user save changes to providers.                                                                                                    |  |
| provreportingsee        | Activate the Reporting tab.                                                                                                    |  |
| provclientsee           | Activate the Client tab.                                                                                                    |  |
| provaddresssee          | Activate the Address tab.                                                                                                    |  |
| provphoneandemailsee    | Activate the Phone and Email tab.                                                                                                    |  |
| provcontactssee         | Activate the Contact tab.                                                                                                    |  |
| provmpisee              | Activate the MPI tab.                                                                                                    |  |
| provphysmaintsee        | Display and enable the menu to launch <b>Provider Maintenance</b> .                                                                                      |  |
| prov_general_steward    | Display and enable the Data Steward Control on the General tab.                                                                                          |  |
| prov_reporting_steward  | Display and enable the Data Steward Control on the Reporting tab.                                                                                        |  |
| prov_client_steward     | Display and enable the Data Steward Control on the Client tab.                                                                                           |  |
| prov_address_steward    | Display and enable the Data Steward Control on the Address tab.                                                                                          |  |
| prov_phoneemail_steward | Display and enable the Data Steward Control on the Phone / Email tab.                                                                                    |  |
| prov_contact_steward    | Display and enable the Data Steward Control on the Contact tab.                                                                                          |  |
| prov_mpi_steward        | Display and enable the Data Steward Control on the MPI tab.                                                                                              |  |
| provupinsee             | Display and enable the UPIN textbox on the General tab of the Provider Main-<br>tenance module.                                                          |  |
| provroutestopsee        | Display and enable the Route Stop text box on the <b>General</b> tab of the <b>Provider Maintenance</b> module.                                          |  |
| provprimarylocationsee  | Display and enable the Primary Location textbox on the General tab of the <b>Pro-vider Maintenance</b> module.                                           |  |
| provlicensedateinfosee  | Display and enable the Expiration Date and Effective Date columns of the Licenses list box on the General tab of the <b>Provider Maintenance</b> module. |  |
| provaddresscountysee    | Display and enable the County text box on the <b>Address</b> tab of the <b>Provider</b><br><b>Maintenance</b> module.                                    |  |

| CHAPTER 3 | Doc Review Version 4 03-30-2016 | Page 78 of 94 |
|-----------|---------------------------------|---------------|
|           |                                 | •             |

| Permission                         | Description                                                                                                    |  |
|------------------------------------|----------------------------------------------------------------------------------------------------|--|
| provphonesee                       | Activate the Phone tab.                                                                                                    |  |
| provemailsee                       | Activate the Email tab.                                                                                                    |  |
| provsearchhistorysee               | Activate the Search Provider History tab.                                                                                                    |  |
| prov_phone_steward                 | Display and enable the Data Steward Control on the Phone tab.                                                                                         |  |
| prov_email_steward                 | Display and enable the Data Steward Control on the Email tab.                                                                                         |  |
| provreportoverviewsee              | Activate the View Report Overview button in the Provider Maintenance module.                                                                          |  |
| provexportreportsee                | Activate the <b>Export</b> button for the report overview in the <b>Provider Main-</b><br>tenance module.                                             |  |
| provprintreportsee                 | Activate the <b>Print</b> button for the report overview in the <b>Provider Main-</b><br>tenance module.                                              |  |
| exceptionreportqueuesee            | Display and enable the exception reporting queue related to the <b>Provider</b><br>Maintenance module.                                                |  |
| exceptionreportisresolvedsee       | Display and enable the Is Resolved checkbox as a search parameter in the exception reporting queue related to the <b>Provider Maintenance</b> module. |  |
| provmnemonicsee                    | Display and enable the mnemonic field in the search options and <b>General</b> tab of the <b>Provider Maintenance</b> module.                         |  |
| provgroupsee                       | Activate the Provider Group tab.                                                                                                    |  |
| prov_providergroup_steward         | Display and enable the Data Steward Control on the <b>Provider Group</b> tab.                                                                         |  |
| provcommentssee                    | Display and enable the comments text box located on the <b>General</b> tab in the <b>Provider Maintenance</b> module.                                 |  |
| provsuffixsee                      | Display and enable the suffix field in the <b>Provider Maintenance</b> module.                                                                        |  |
| provcumtestsee                     | Activate the Tests tab.                                                                                                    |  |
| prov_cumtest_steward               | Display and enable the Data Steward Control on the Tests tab.                                                                                         |  |
| provaddressterritorycodesee        | Display and enable the Territory Code column in the Secondary Addresses table in the <b>Provider Maintenance</b> module.                              |  |
| provaddressclientacctrepcodesee    | Display and enable the Client Account Rep Code column in the Secondary Addresses table in the <b>Provider Maintenance</b> module.                     |  |
| provaddressmarketingrepcodesee     | Display and enable the Marketing Account Rep Code column in the Secondary Addresses table in the <b>Provider Maintenance</b> module.                  |  |
| provaddressinterfacecrossreference | Display and enable the Interface Cross Reference column in the Secondary Addresses table in the <b>Provider Maintenance</b> module.                   |  |

| CHAPTER 3 | Doc Review Version 4 03-30-2016 |
|-----------|---------------------------------|
|-----------|---------------------------------|

| Permission                | Description                                                                                                    |
|---------------------------|----------------------------------------------------------------------------------------------------|
| provmpisendoninterfacesee | Display and enable the Send on Interface column on the MPI tab in the Pro-<br>vider Maintenance module.          |
| provdeasee                | Display and enable the DEA field in the <b>Provider Maintenance</b> module.                                      |
| prov_test_steward         | Display and enable the Data Steward Control on the Tests tab.                                                    |
| provaddresscompanycodesee | Display and enable the address Company Code field in the <b>Provider Main-tenance</b> module.                    |
| provaddresscompanynamesee | Display and enable the address Company Name field in the <b>Provider Main-</b><br>tenance module.                |
| provhostactivestatussee   | Display and enable the address HostActiveStatus column on the MPI tab of the <b>Provider Maintenance</b> module. |
| provmpiactivesee          | Display and enable the address Active column on the MPI tab of the <b>Provider</b><br>Maintenance module.        |

| Permission      | Description                                                                       |
|-----------------|-----------------------------------------------------------------------------------|
| RsltExpandChk   | Default the Result Expand checkbox to selected, or checked, on the result screen. |
| RsltAbnormalOpt | Enable the Abnormal Only checkbox to selected, or checked, on the result screen.  |
| RsltAbnormalChk | Default the Abnormal Only checkbox to selected, or checked, on the result screen. |
| SearchResults   | Allow user to view and interact with the result search screen.                    |
| RsltViewReport  | Activate the View Report button on the result search screen.                      |
| RsltExpandOpt   | Enable the Expand checkbox on the result search screen.                           |
| RsltHiddenOpt   | Enable the Hidden Test checkbox on the result search screen.                      |
| RsltHiddenChk   | Default the Hidden Test checkbox to selected, or checked, on the result screen.   |

#### CS Tools - Result Search Module - RRE Permissions

CS Tools - Report Distribution Defs Module - RRE Permissions

| Permission       | Distribution                                                                 |
|------------------|------------------------------------------------------------------------------|
| DistributionDefs | Allow user to view the report definition and distribution definition screen. |

| CHAPTER 3 | Doc Review Version 4 03-30-2016 |
|-----------|---------------------------------|
|-----------|---------------------------------|

## CS Tools - Report Queue Search Module - RRE Permissions

| Permission     | Description                                                          |
|----------------|----------------------------------------------------------------------|
| RptQueueSearch | Allow user to view and interact with the report queue search screen. |

| CHAPTER 3 | Doc Review Version 4 03-30-2016 |
|-----------|---------------------------------|
|-----------|---------------------------------|

| Permission          | Description                                                       |
|---------------------|-------------------------------------------------------------------|
| queuereportsee      | Activate the Queue Report toolbar item on the main CS Tools form. |
| accessionlevelsee   | Activate the Accession level radio button.                        |
| episodelevelsee     | Activate the Episode level radio button.                          |
| requisitionlevelsee | Activate the Requisition level radio button.                      |
| patientlevelsee     | Activate the Patient level radio button.                          |

| CHAPTER 3   C | DocReview | Version 4 | 03-30-2016 |
|---------------|-----------|-----------|------------|
|---------------|-----------|-----------|------------|

## CS Tools - Report Viewer Module - RRE Permissions

| Permission      | Description                                         |
|-----------------|-----------------------------------------------------|
| reportviewersee | Display and enable the <b>Report Viewer</b> module. |

| CHAPTER 3 | Doc Review Version 4 03-30-2016 |
|-----------|---------------------------------|
|-----------|---------------------------------|

## CS Tools - Reporting Maintenance Module - RRE Permissions

| Permission                         | Description                                                                                                    |
|------------------------------------|----------------------------------------------------------------------------------------------------|
| reportingmaintsee                  | Display and enable the <b>Reporting Maintenance</b> module.                                                                                                    |
| addhistorycommentsee               | Display and enable the <b>Add comment</b> menu option when right clicking on any distribution history grid.                                                                                |
| ssrsconfigurationsee               | Display and enable the SSRS Configuration group box on the report defin-<br>ition details screen.                                                                                          |
| deletefilemenuoptionsee            | Display and enable the <b>right click menu option for deleting files from</b><br><b>the system failed folder and other folders</b> in the <b>Reporting Main-</b><br><b>tenance</b> module. |
| deactivatereportbuttonsee          | Activate the <b>Deactivate Report</b> button in the <b>Reporting Maintenance</b> module.                                                                                                   |
| deletereportbuttonsee              | Activate the <b>Delete Report</b> button in the <b>Reporting Maintenance</b> module.                                                                                                    |
| deactivatedistributionbuttonsee    | Activate the <b>Deactivate Distribution</b> button in the <b>Reporting Main-tenance</b> module.                                                                                            |
| deletedistributionbuttonsee        | Activate the <b>Delete Distribution</b> button in the <b>Reporting Maintenance</b> module.                                                                                                 |
| changereportassignmenttypeandvalue | Allow user to change an existing report's Assignment type and value if a report link has already been created in SSRS.                                                                     |
| changereportpath                   | Allow user to change an existing report's Report path if a report link has already been created in SSRS.                                                                                   |
| changereportid                     | Allow user to change an existing report's Report ID if a report link has already been created in SSRS.                                                                                     |
| changeserverURL                    | Allow user change an existing report's Server URL if a report link has already been created in SSRS.                                                                                       |
| changereportservername             | Allow user change an existing report's Report Server Name if a report link has already been created in SSRS.                                                                               |
| searchreportinstancesee            | Activate the <b>Search Report Instance</b> tab in the <b>Reporting Maintenance</b> module.                                                                                                 |
| reportdistributiondefinitionsee    | Activate the <b>Report / Distribution Definitions</b> tab in the <b>Reporting Main-tenance</b> module.                                                                                     |
| filequeuesearchsee                 | Activate the File / Queue Search tab in the Reporting Maintenance module.                                                                                                    |
| subscriptionfailsee                | Activate the Monitor Failed Subscription Runs tab in the Reporting Maintenance module.                                                                                                    |

| Permission                       | Description                                                                                                    |
|----------------------------------|----------------------------------------------------------------------------------------------------|
| monitorfailedreportqueuesee      | Activate the <b>Monitor Failed Report Queues</b> tab in the <b>Reporting Main-</b><br>tenance module.                                                                                |
| distributionhistorysee           | Activate the <b>Distribution History Search</b> tab in the <b>Reporting Main-tenance</b> module.                                                                                     |
| addreportsee                     | Activate the New Report button in the Reporting Maintenance module.                                                                                                    |
| savereportsee                    | Activate the Save buttons in the Reporting Maintenance module.                                                                                                    |
| adddistributionsee               | Activate the <b>New Distribution</b> button in the <b>Reporting Maintenance</b> module.                                                                                              |
| savedistributionsee              | Activate the Save buttons in the Reporting Maintenance module.                                                                                                    |
| viewfilemewnuoptionsee           | Display and enable the <b>View file</b> menu option when right clicking on ANY file search results in the <b>Reporting Maintenance</b> module.                                       |
| requeuefilemenuoptionsee         | Display and enable the <b>Requeue file</b> menu option when right clicking on ANY file search results in the <b>Reporting Maintenance</b> module.                                    |
| requeuewithnewidmenuoptionsee    | Display and enable the <b>Requeue with new subscription id</b> menu option<br>when right clicking on ANY file search results in the <b>Reporting Main-</b><br><b>tenance</b> module. |
| verifypathpopupsee               | Enable a "Verify Path Is Correct" popup when a user clicks on the <b>Path</b> but-<br>ton in the Report Definition screen in the <b>Reporting Maintenance</b> module.                |
| confirmpathpopupsee              | Enable a "Confirm" popup when a user clicks on the <b>Path</b> button in the Report Definition screen in the <b>Reporting Maintenance</b> module.                                    |
| confirmreportlinkpopupsee        | Enable a "Confirm" popup when a user clicks on the "Report Link" button in the "Report Definition" screen in the Reporting Maintenance module.                                       |
| confirmsubscriptionpopupsee      | Enable a "Confirm" popup when a user clicks on the <b>Subscription</b> button in the Report Definition screen in the <b>Reporting Maintenance</b> module.                            |
| deletefromsystemarchivefoldersee | Display or <b>remove the option to delete a file fr</b> om the system archive folder in the <b>Reporting Maintenance</b> module.                                                     |
| deletefromqueuefailfoldersee     | Display or remove the option to delete a file from a queue (distribution queue id) specific fail folder in the <b>Reporting Maintenance</b> module.                                  |
| deletefromqueuearchivefoldersee  | Display or remove the option to delete a file from a queue (distribution queue id) specific archive folder in the <b>Reporting Maintenance</b> module.                               |
| deletefromsystemfailfoldersee    | Display or remove the option to delete a file from the system fail folder<br>in the <b>Reporting Maintenance</b> module.                                                             |
| deletefromuserfailfoldersee      | Display or remove the option to delete a file from a user specific fail folder in the <b>Reporting Maintenance</b> module.                                                           |
| watchfoldersee                   | Display and enable the Watch Folder tab on File Queue Search tab in the Reporting Maintenance module.                                                                                |

CHAPTER 3 | Doc Review Version 4 -- 03-30-2016

#### CS Tools - RWDS Maintenance Module - RRE Permissions

| Permission            | Description                                                                                               |
|-----------------------|----------------------------------------------------------------------------------------------------|
| rwdsqueuemaintsee     | Display and enable the <b>RWDS Queue Maintenance</b> module in the list of maintenance modules.           |
| rwdsparametermaintsee | Display and enable the <b>RWDS Parameters Maintenance</b> module in the list of main-<br>tenance modules. |

| CHAPTER 3 | Doc Review Version 4 03-30-2016 |
|-----------|---------------------------------|
|-----------|---------------------------------|

# CS Tools - SQL Query Viewer Module - RRE Permissions

| Permission             | Description                                                                    |
|------------------------|--------------------------------------------------------------------------------|
| sqlqueryviewersee      | Display and enable the <b>menu item</b> for the SQL Query Viewer screen.       |
| sqlqueryvieweradminsee | Display and enable the <b>menu item</b> for the SQL Query Viewer Admin screen. |

| CHAPTER 3 | Doc Review Version 4 03-30-2016 |
|-----------|---------------------------------|
|-----------|---------------------------------|

## CS Tools - Search Patient Results Config Module - RRE Permissions

| Permission                    | Description                                                                                           |
|-------------------------------|----------------------------------------------------------------------------------------------------|
| searchpatientresultsconfigsee | Display and enable the <b>Search Patient Results Configuration</b> module in the list of modules.     |
| hidepathologydataoninquery    | Remove all pathology data when searching in the <b>Search Patient Results Con-</b> figuration Module. |

| CHAPTER 3 | Doc Review Version 4 03-30-2016 |
|-----------|---------------------------------|
|-----------|---------------------------------|

## CS Tools - Subscription Fail Monitor Module - RRE Permissions

| Permission   | Description                                                                                                |
|--------------|----------------------------------------------------------------------------------------------------|
| SubscrptFail | Activate the appropriate button in the toolbar to allow user access to the subscription failure monitoring |
|              | screen.                                                                                                    |

| CHAPTER 3 | Doc Review Version 4 03-30-2016 |
|-----------|---------------------------------|
|-----------|---------------------------------|

| CS | Tools | - User | History | Search | Module | - RRE | Permissions |
|----|-------|--------|---------|--------|--------|-------|-------------|
|----|-------|--------|---------|--------|--------|-------|-------------|

| Permission           | Description                                                                                                    |
|----------------------|----------------------------------------------------------------------------------------------------|
| userhistorysearchsee | Activate the "User History Search" toolbar item on the main CS Tools form.                                                                                   |
| searchalluserssee    | Setting this to true will allow members of a user group to search other user's history. Setting to false will limit user group members to their own history. |

| CHAPTER 3 | Doc Review Version 4 03-30-2016 |
|-----------|---------------------------------|
|-----------|---------------------------------|

| CS | Tools - | View | Report | Module - | RRE | Permissions |
|----|---------|------|--------|----------|-----|-------------|
|    |         |      |        |          |     |             |

| Permission   | Description                                                                          |
|--------------|--------------------------------------------------------------------------------------|
| VRValueDist  | Activate the type and value based distribution search fields.                        |
| VRAdhocDist  | Activate the adhoc based distribution assignment fields.                             |
| VRPhysDist   | Activate the physician based distribution assignment fields.                         |
| VRClientDist | Activate the client based distribution assignment fields.                            |
| VRLocDist    | Activate the location based distribution assignment fields.                          |
| VRRptExport  | Activate the <b>Export</b> button on the report toolbar on the report viewer screen. |
| VRRptPrint   | Activate the <b>Print</b> button in the report viewer toolbar.                       |
| VRRptTools   | Enable the report viewer toolbar.                                                    |

| CHAPTER 3 | Doc Review Version 4 03-30-2016 |
|-----------|---------------------------------|
|-----------|---------------------------------|